# User Manual Digital Readout VISION 900

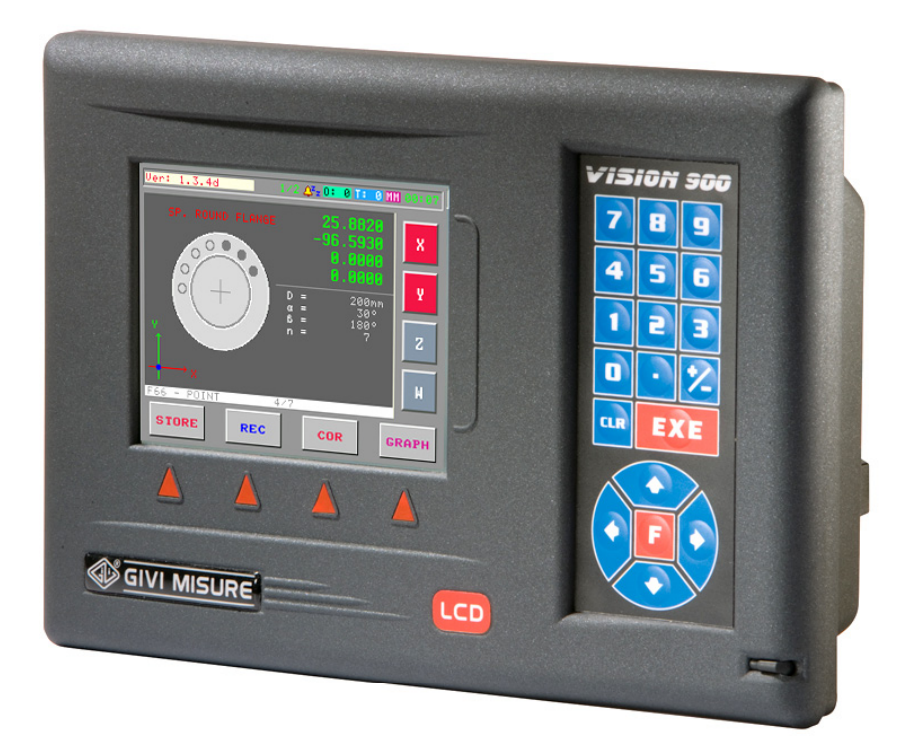

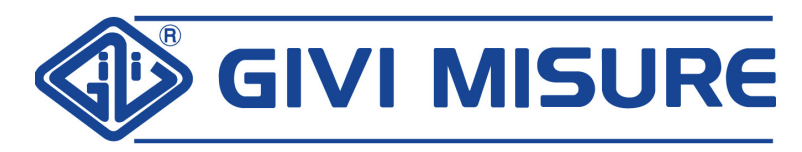

www.givimisure.it

### **TABLE OF CONTENTS**

| PRELIMINARY REMARKS                          | р. | 4  |
|----------------------------------------------|----|----|
| INSTALLATION                                 | р. | 5  |
| DIMENSIONAL SPECIFICATIONS (STANDARD)        | р. | 6  |
| DIMENSIONAL SPECIFICATIONS (PANEL MOUNTABLE) | р. | 6  |
| CONNECTIONS                                  | р. | 7  |
| KEY - MESSAGES AND SIGNALING                 | р. | 9  |
| DATA AND PROGRAMS RETENTION                  | р. | 12 |
| •                                            |    |    |

#### **STANDARD FUNCTIONS**

| INVERSION OF COUNTING DIRECTION                  |      | р. |
|--------------------------------------------------|------|----|
| SCALE ZERO REFERENCE (REF)                       |      | р. |
| SELF-TESTING                                     |      | р. |
| ABSOLUTE/INCREMENTAL COUNTING                    |      | р. |
| POSITION RESET/PRESET                            |      | р. |
| MM/INCH CONVERSION                               |      | р. |
| MIDPOINT CALCULATION                             |      | р. |
| MEMORY CLEARING                                  | F 0  | р. |
| SETTING PRINTING LINE SPACINGS                   | F 9  | р. |
| CONSTANT PITCH                                   | F 26 | р. |
| AXIS COUPLING                                    | F 28 | р. |
| LINEAR CORRECTION                                | F 30 | р. |
| NON-LINEAR CORRECTION                            | F 31 | р. |
| SCALE FACTOR                                     | F 32 | р. |
| RADIUS/DIAMETER CONVERSION                       | F 34 | р. |
| VARIABLE RESOLUTION                              | F 36 | р. |
| SEXAGESIMAL DEGREES READING                      | F 37 | р. |
| ANGULAR READING                                  | F 38 | р. |
| TAPER CALCULATION                                | F 44 | р. |
| AUTOMATIC TAPER CALCULATION                      | F 46 | р. |
| THREADS CALCULATION                              | F 48 | р. |
| MATERIAL WEIGHT CALCULATION                      | F 50 | р. |
| PERIPHERAL SPEED CALCULATION                     | F 52 | р. |
| ANGULAR SPEED CALCULATION                        | F 54 | р. |
| ENABLING THE AUTOMATIC TRANSMISSION OF POSITIONS | F 55 | р. |
| ROUND FLANGE                                     | F 64 | р. |
| SPECIAL ROUND FLANGE                             | F 66 | р. |

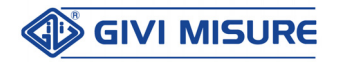

| INCLINED CONSTANT PITCH                    | F 68    | p. 40 |
|--------------------------------------------|---------|-------|
| ZERO APPROACHING ALERT                     | F 69    | p. 42 |
| PROGRAMMING THE MEMORY BLOCKS              | F 70    | р. 43 |
| CIRCUMFERENCE CENTER                       | F 72    | p. 47 |
| MIRROR IMAGE                               | F 74    | p. 48 |
| SCALE FACTOR DISPLAYING                    | F 78    | р. 49 |
| AXIS SPEED DISPLAYING                      | F 80    | р. 49 |
| BUZZER ON/OFF                              | F 82    | p. 50 |
| DEVICE DIAGNOSTIC                          | F 89    | p. 50 |
| 100 TOOL OFFSETS                           | TOOLS   | p. 52 |
| 100 ORIGINS OF THE AXES                    | ORG     | p. 53 |
| SPECIAL FUNCTIONS RECALL                   | F 1-F 8 | p. 54 |
| SETTING THE TYPE OF SPINDLE ROTATION SPEED | F 98718 | p. 55 |
| TOUCH PROBE                                | F 98757 | p. 56 |
| AXIS DISPLAY CONFIGURATION                 | F 98760 | р. 57 |
| INSTRUMENT CONFIGURATION INFO              | INFO    | p. 59 |
| LANGUAGE SELECTION                         | F 98762 | p. 60 |
| CALCULATOR                                 | CALC    | p. 61 |
| STOPWATCH                                  | CRONO   | р. 62 |
| RS-232 SERIAL OUTPUT                       |         | p. 62 |
|                                            |         |       |

#### ADDITIONAL INFORMATION

| TECHNICAL CHARACTERISTICS | р. | 64 |
|---------------------------|----|----|
| WARRANTY TERMS            | р. | 65 |
| NOTES                     | р. | 66 |

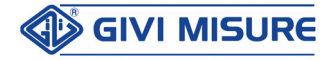

### **PRELIMINARY REMARKS**

GIVI MISURE would like to thank you for purchasing the programmable digital readout

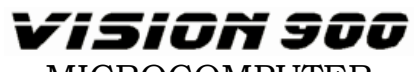

MICROCOMPUTER

and confirms the excellent choice made.

Thanks to a powerful microcontroller, the instrument is completely programmable by keyboard. This means that VISION 900 can be optimized with a number of specific functions for any type of machine tool.

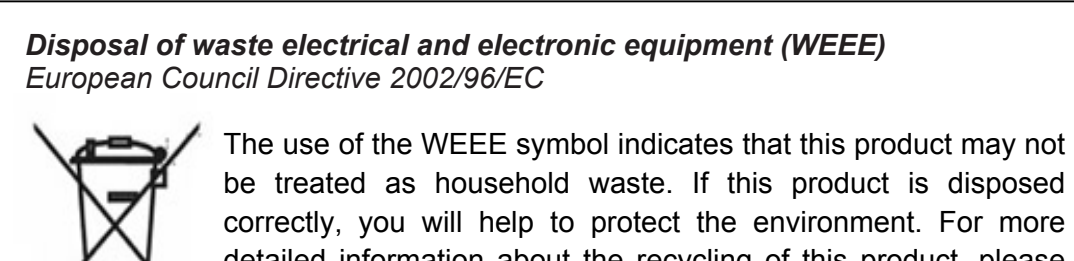

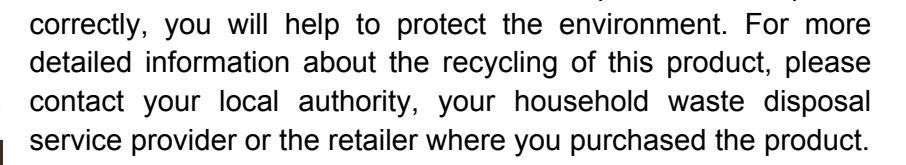

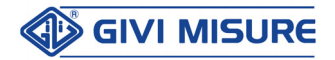

### INSTALLATION

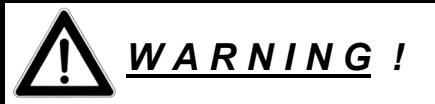

It is forbidden to switch on the instrument unless the machine on which it is installed conforms to 2006/42/EC Directive.

All of the equipments connected to the instrument must have insulation characteristics in compliance with the regulations in force.

The instrument can be installed only by specialized personnel, following the instructions provided by the Manufacturer.

It is strictly forbidden to intervene on the instrument while it is powered from the mains power supply or by other devices.

**GROUNDING** The instrument is connected to the ground through the power supply connector. To avoid discharges, we recommend the use of a socket with a grounding connection. In case of inadequate grounding connections, all the accessible parts, including those apparently protected, may generate electrical discharges.

**PROTECTION** According to power supply:

- **230 Vac 50/60 Hz or 110 Vac 60 Hz**; by fuse located on the rear panel (use only delayed fuses ø 5x20 mm 500 mA 250 V). Unplug or completely disconnect the power supply before changing the fuses.
- **24 Vac 50/60 Hz**; by an automatic brake circuit (self-restoring) that protects the instrument in case of overcurrent, short circuit, etc.
- **PREVENTION** To avoid fires or explosions, this instrument should not be used in the presence of inflammable gases, solvents, explosives, etc.

## **REAR**It can be removed only by specialized personnel, after disconnecting**PANEL**the power supply (it is not sufficient to turn off the switch).

- **INSTALLATION** The measuring systems (optical scale, rotary encoder, etc.) must be installed following the instructions provided by the Manufacturer. Connect the axes connectors to the corresponding inputs (X, Y, Z and W) on the instrument. Connect the power supply cable and turn on the instrument, using the switch placed on the rear panel.
- **<u>CLEANING</u>** The front panel can be cleaned only after disconnecting power supply, using a moist cloth. The instrument is not protected against liquid penetration. DO NOT USE SOLVENTS.

**MAINTENANCE** Not required.

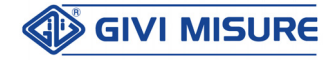

P

In case of accidental or momentary mains voltage drops, the instrument does NOT provide wrong and potentially dangerous information. When switched on again, the instrument signals the occurred anomaly and requires the zero reference search (REF).

### DIMENSIONAL SPECIFICATIONS (STANDARD)

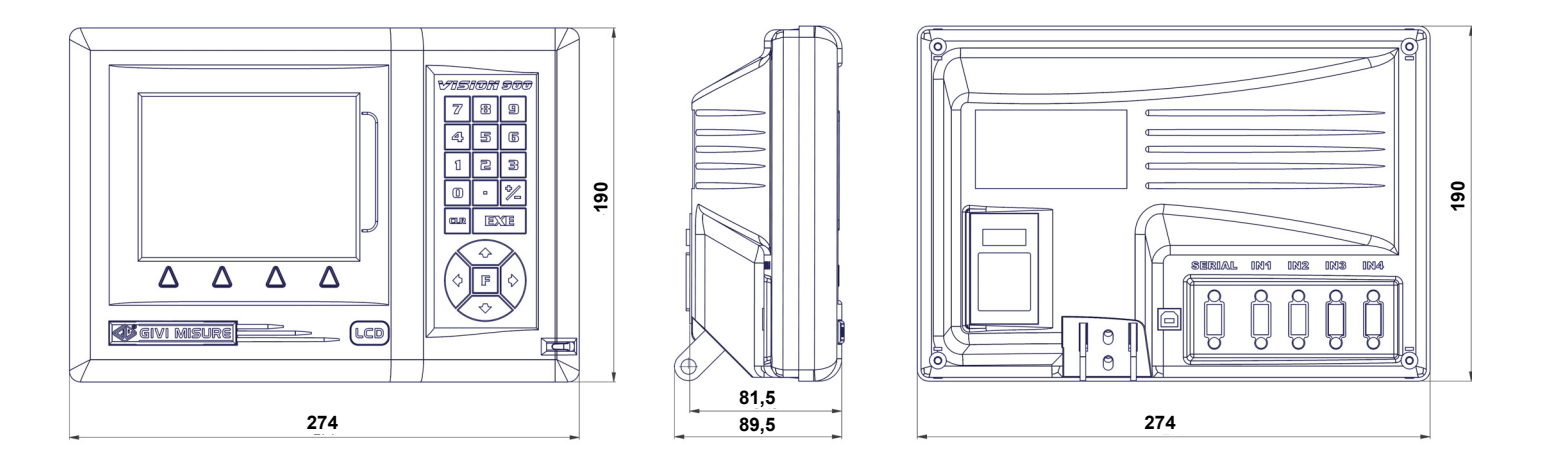

### DIMENSIONAL SPECIFICATIONS (PANEL MOUNTABLE)

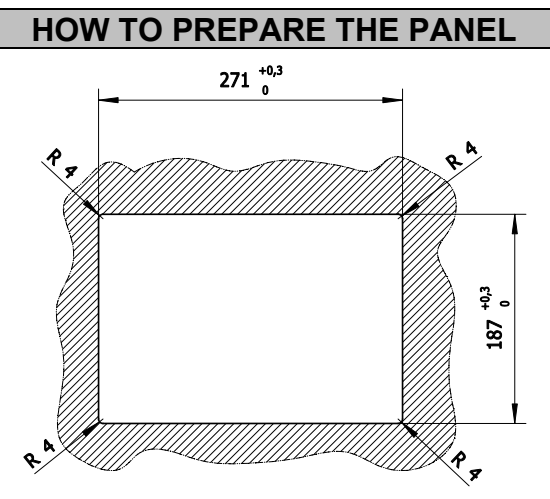

#### HOW TO MOUNT THE INSTRUMENT

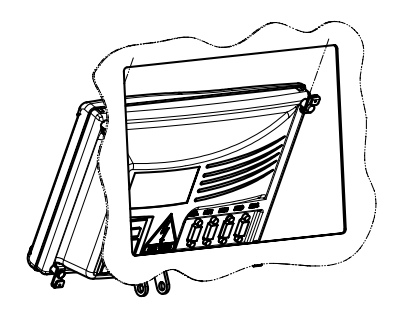

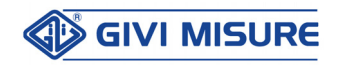

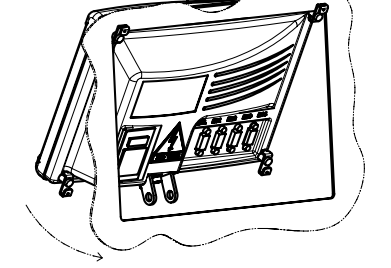

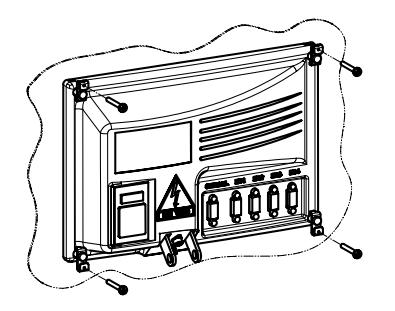

### **CONNECTIONS**

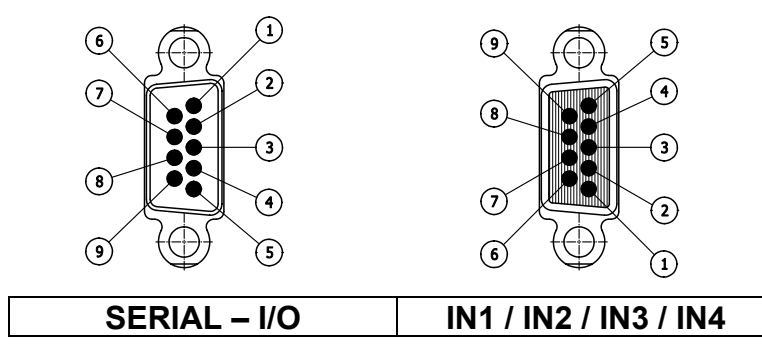

| SEDIAL    | PIN LAYOUT | 1                | 2              | 3              | 4           | 5               | 6          | 7   | 8                | 9         |
|-----------|------------|------------------|----------------|----------------|-------------|-----------------|------------|-----|------------------|-----------|
| SERIAL    | SIGNALS    | GND<br>(CAN Bus) | RX<br>(RS-232) | TX<br>(RS-232) | GND<br>(TP) | GND<br>(RS-232) | IN<br>(TP) | 5V* | CAN <sub>H</sub> | $CAN_{L}$ |
|           |            |                  |                |                |             |                 |            |     |                  |           |
|           | PIN LAYOUT | 1                | 2              | 3              | 4           | 5               | 6          | 7   | 8                | 9         |
| 1111-1114 | SIGNALS    | В                | /              | Z              | A           | 1               | 1          | V+  | GND              | SHD       |

\* Output current: 100 mA<sub>MAX</sub>

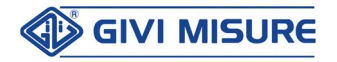

### SERIAL - I/O CONNECTIONS

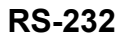

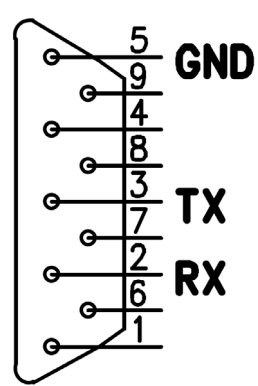

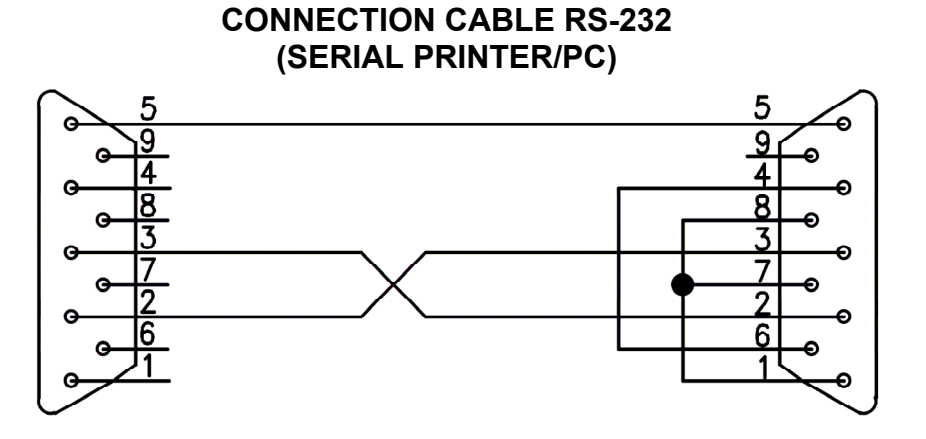

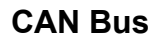

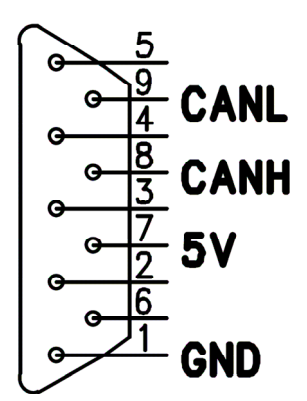

#### **TOUCH PROBE**

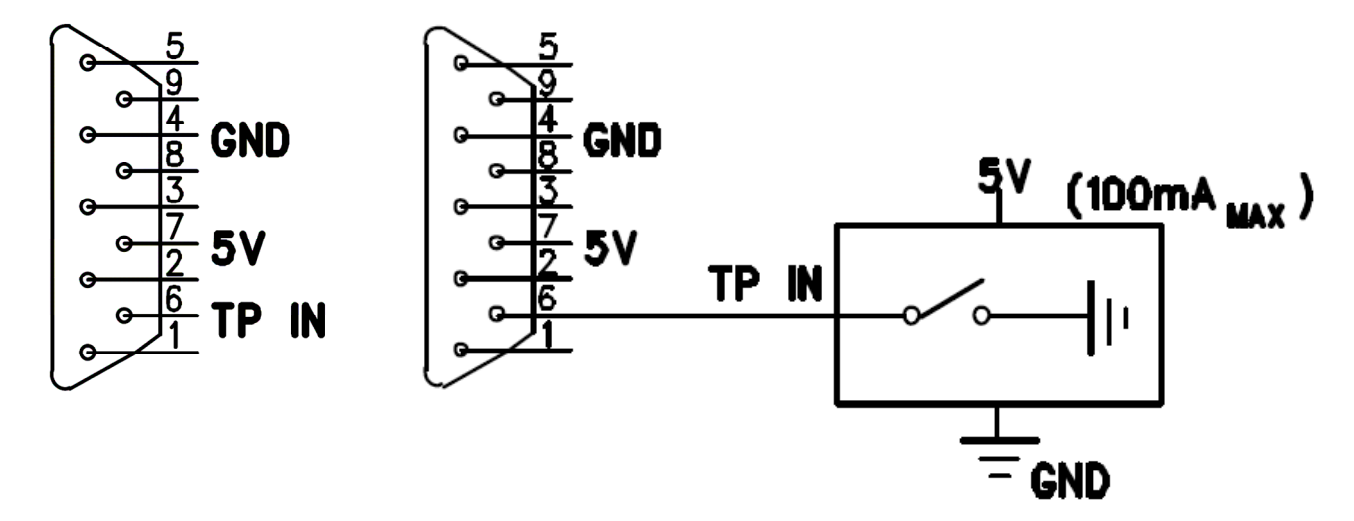

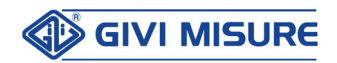

### **KEY - MESSAGES AND SIGNALING**

The following keys and symbols are used in this manual, with the following meaning:

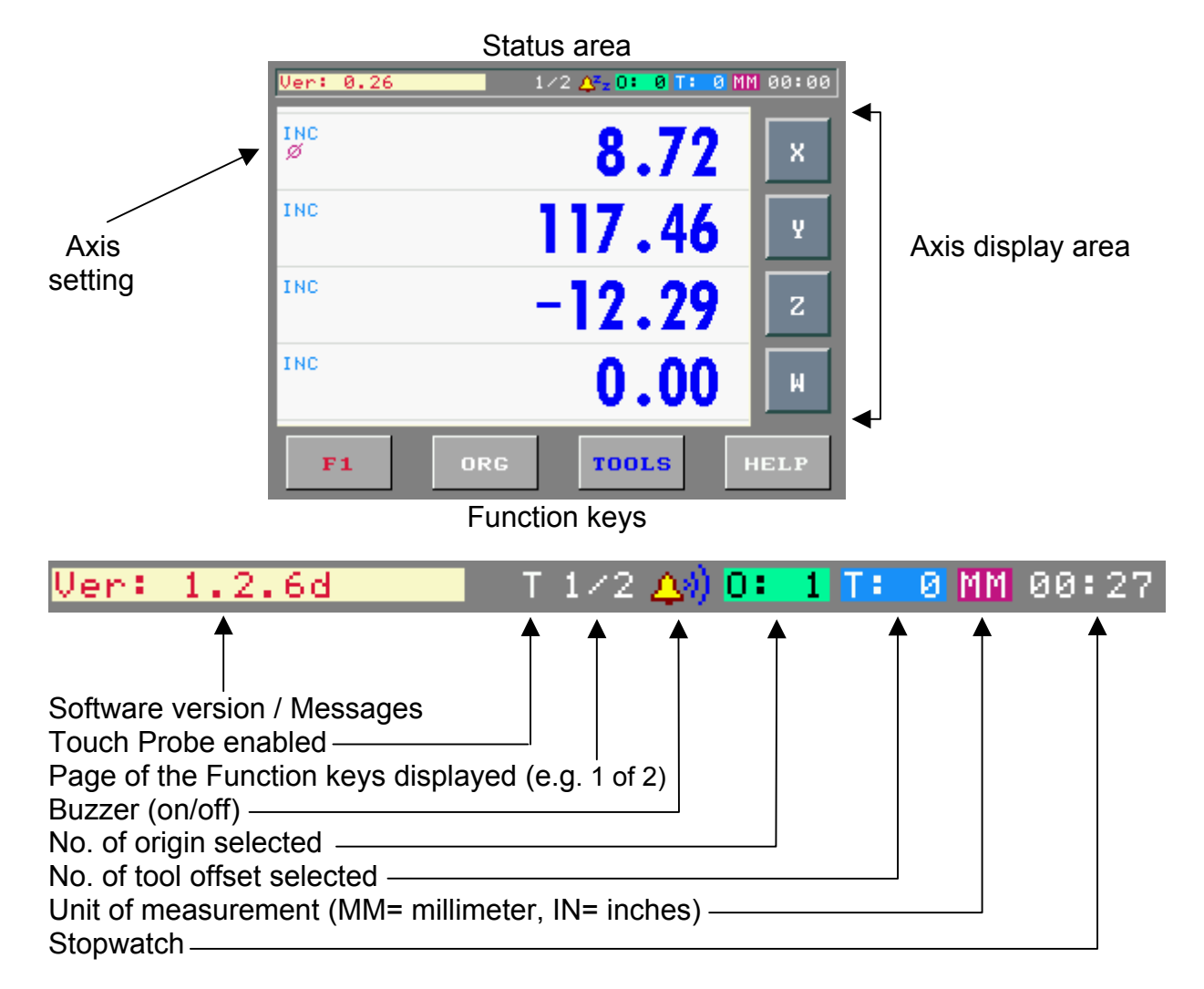

| X Y Z W | X, Y, Z, W AXIS KEYS                                   |
|---------|--------------------------------------------------------|
| F1 F8   | PROGRAMMED KEYS USED FOR THE QUICK RECALL OF FUNCTIONS |
| ORG     | KEY USED TO STORE / RECALL ORIGINS                     |
| TOOLS   | KEY USED TO STORE / RECALL TOOL OFFSETS                |
| HELP    | KEY USED TO RECALL THE ONLINE HELP                     |
| ZERO    | KEY USED TO RESET THE AXIS POSITIONS                   |
|         |                                                        |

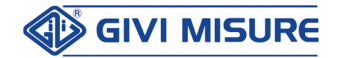

#### **USER MANUAL**

#### **DIGITAL READOUT VISION 900**

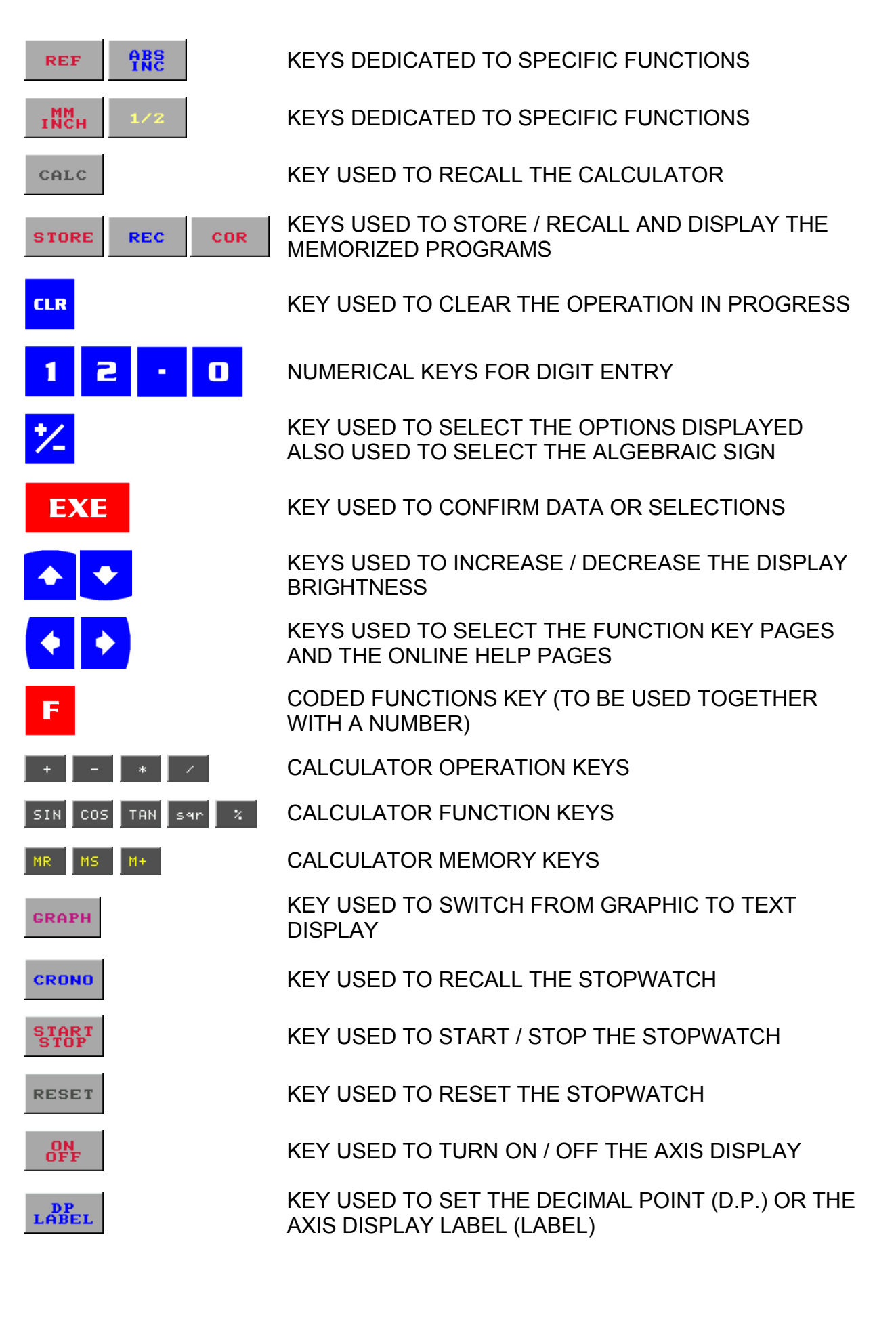

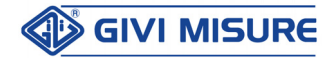

#### **USER MANUAL**

#### **DIGITAL READOUT VISION 900**

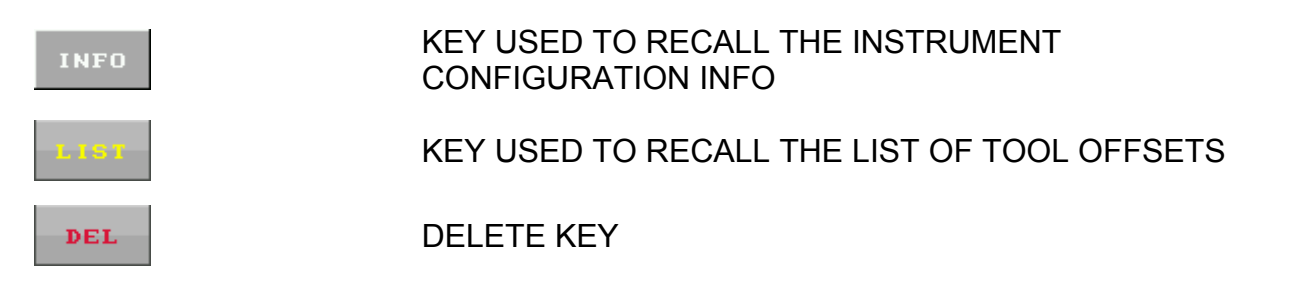

The instrument provides a series of acoustic and visual signals to support the user during configuration and use. When pressing a key, a short buzz can be heard, while messages appear on the displays, according to the operation/function (see this manual). A different color of the axes keys signals their activation or their predisposition to execute a function. If the key is active, the function is in progress; if it is standardly colored, the function has been completed.

Wrong operations are signaled with a long buzz together with the following message:

that temporarily appears on the display to inform the operator that the entered key is not compatible with the current operation.

In case of "overflow" error, i.e. the number of digits entered is greater than the instrument counting capacity, the error is shown on the display as:

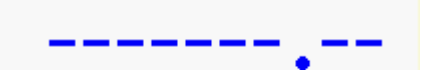

To exit this situation, see the "Position Reset/Preset" paragraph.

In certain situations, the error message will be accompanied by a number, indicating the cause of the error. For example: Error 20

The list of possible errors is provided in the table below:

| Error Number | Description                                            |
|--------------|--------------------------------------------------------|
| 10           | Execute the zero reference (REF) search                |
| 11           | Axis not in "Linear" reading mode                      |
| 12           | Axis not in "Angular" reading mode                     |
| 13           | Axis not in "Diametral" reading mode                   |
| 20           | Function unavailable                                   |
| 21           | Function key not programmed                            |
| 22           | Program unavailable                                    |
| 23           | Out of memory                                          |
| 24           | CSS enabled (+24V external)                            |
| 28           | Axis coupling enabled                                  |
| 81           | Instrument not set for axis coupling                   |
| 90           | Internal malfunctioning (request technical assistance) |
| E0           | Configuration error (request technical assistance)     |

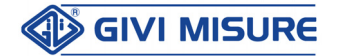

### DATA AND PROGRAMS RETENTION

When the mains power supply is disconnected, the instrument can retain in its memory all the data and programs set.

When powered off, the instrument can also store the last axis counting position.

To delete all the operation settings (counters resetting, axes origins, tool offsets, etc.) see function F 0.

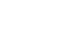

The instrument, both in ABS and INC mode, cannot consider shifts of the carriages made whenever the mains power supply is disconnected (due to inertia, manual P maneuvers, or thermal expansion). Whenever any of the above occurs, the positions shown in the displays are unreliable; they do not represent the new positions of the carriages but the ones they had prior to power disconnection.

To avoid errors, we recommend to link the counting mode ABS/INC to the encoder P zero reference (REF). In addition, it will be necessary to link to the REF all the functions that require this link, as specified in their description.

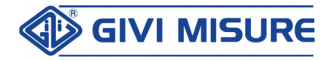

### **STANDARD FUNCTIONS**

### **INVERSION OF COUNTING DIRECTION**

Turn on the instrument and wait for the end of the self-testing cycle. The displays remain lit up and show the zero reference (REF) search. Press CLR to enable the axes counting. Manually move the carriages and evaluate which axes need to be inverted (the direction in which they advance depends on the scales installation). For scales with **coded-distance reference indexes** it is important to properly set the positive counting direction, as per mounting instructions.

| EXAMPLE: |   | AXIS X | = TO BE INVI | ERTED |
|----------|---|--------|--------------|-------|
|          |   | AXIS Y | = CORRECT    |       |
|          |   | AXIS Z | = TO BE INVI | ERTED |
|          |   | AXIS W | = CORRECT    |       |
| Press    | F | 98722  | EXE          |       |
|          |   |        |              |       |

| Axis X | dir- |
|--------|------|
| Axis Y | dir- |
| Axis Z | dir- |
| Axis W | dir- |

The dash position (-) to the right or left of "dir" does not reflect the movement
 direction. The shift from dir- to -dir simply indicates to the operator that the inversion of direction has been executed.

| Droce | because the X axis has to be | Axis X | -dir |
|-------|------------------------------|--------|------|
|       | inverted                     | Axis Y | dir- |
|       |                              | Axis Z | dir- |
|       |                              | Axis W | dir- |
|       |                              |        |      |
| Droop | the selection is confirmed   | Axis X | -dir |
| Pless | and the X axis is inverted   | Axis Y | dir- |
|       |                              | Axis Z | dir- |
|       |                              | Axis W | dir- |

Once the operation has been completed, the instrument goes on considering the next axis. Since it has not to be inverted,

| Press EXE | to go to the Z axis setting | Axis X                   | -dir   |      |
|-----------|-----------------------------|--------------------------|--------|------|
|           |                             | Axis Y                   | dir-   |      |
|           |                             |                          | Axis Z | dir- |
|           |                             |                          | Axis W | dir- |
|           |                             |                          |        |      |
| Drocc     | +/ beca                     | use the Z axis has to be | Axis X | -dir |
| inv       | inver                       | verted                   | Axis Y | dir- |
|           |                             |                          | Axis Z | -dir |
|           |                             |                          | Axis W | dir- |
|           |                             |                          |        |      |

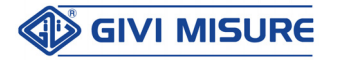

P

B) Manually. Whenever the operator deems it necessary, he can verify the positions reached by the carriages, performing the zero reference (REF) search manually on the concerned axis (or on all the axes).

### to confirm the setting of the EXE W axis

After the last confirmation with the EXE key, the instrument exits programming (all the displays show the positions). In case of wrong settings, press the CLR key and repeat the operation from the beginning.

### SCALE ZERO REFERENCE (REF)

The scale zero reference (REF) can be considered as a precision micro-contact, generally located in the middle of the measuring length. Its position, with reference to the geometrical trim of the machine, is unchangeable over time. This could be modified only if the scale is disassembled (e.g. due to service, maintenance or substitution). In this case, the operator will have to set the references again. Using scales with coded-distance references (NCS), the zero reference search is completed after a short movement (around 20 mm) in any point of the scale.

For a correct recognition of the zero reference position, on scales with codeddistance references, it is important to properly set the positive counting direction, as per mounting instructions.

The zero reference can be searched *automatically* whenever the instrument is turned on, or *manually*:

**A**) Automatically. Whenever a momentary or prolonged interruption of power supply (voluntary or not), the instruments proposes to the operator the zero reference (REF) search to avoid the displaying of incorrect positions (LAST POSITION). This is the case, for instance, of a sudden power failure while the carriage is moving (since it would continue to move due to inertia), or of the movement due to thermal expansion (for example caused by a temperature drop during the night), or of involuntary or accidental shiftings (while cleaning the machine). The operator is therefore warned against a potential risk. He can decide to perform the zero reference (REF) search, by passing the carriages on the corresponding points, or he can cancel the operation, pressing the CLR key. In this case, it is advisable to check the accuracy of the positions reached.

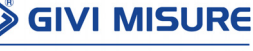

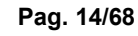

**USER MANUAL** 

Press

Press

the selection is confirmed EXE and the Z axis is inverted

| Avie X | - dir |
|--------|-------|
|        | - 011 |
| Axis Y | dir-  |
| Axis Z | -dir  |
| Axis W | dir-  |

123.45

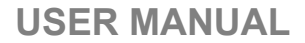

Example:

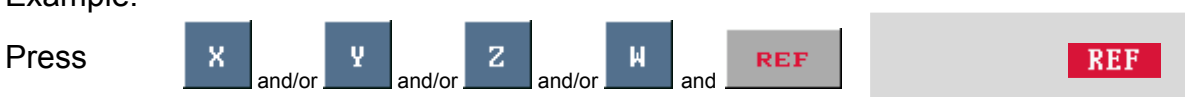

The instrument will require the zero reference (REF) search on the selected axes.

- When an axis concludes the zero reference (REF) search, it is automatically excluded from this function, to avoid interferences with other operating functions. In any case, the instrument will not accept any setting until all the axes have terminated the zero reference (REF) search, displaying an error message at the pressure of any key (except CLR). The operator can then decide to:
  - A) Complete the zero reference search for all the activated axes;
  - B) To perform it on some axes and cancel it for all the others;
  - C) To cancel it for all the axes because unnecessary.

### SELF-TESTING

A general test of the instrument is performed automatically whenever it is turned on, checking the validity of the stored data. If no problem is detected, the following wording will appear on the display:

#### SET-UP DIGITAL READOUT

Test E2prom : no Error

### ABSOLUTE / INCREMENTAL COUNTING

A signal on the display area of each axis indicates:

- **ABS** = AXIS IN ABSOLUTE COUNTING
- I NC = AXIS IN INCREMENTAL COUNTING

To switch one or more axes from one counting mode to the other,

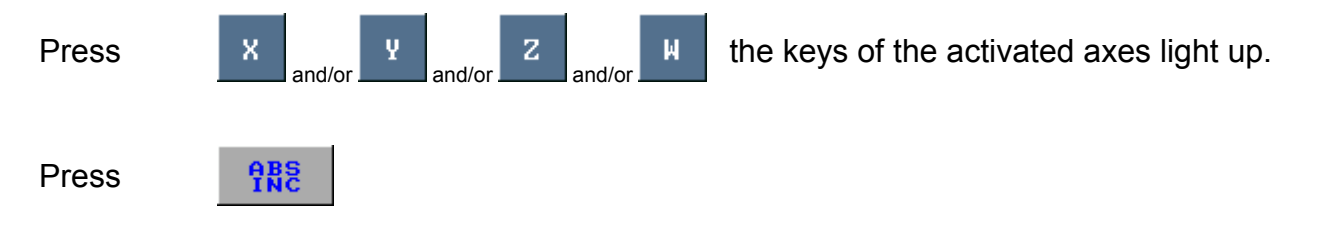

On the axis display, a signal indicates that the axis is in ABS (or in INC).

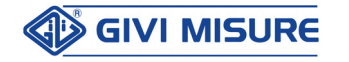

#### **USER MANUAL**

#### **DIGITAL READOUT VISION 900**

The counting system is managed by the instrument, which has a dual internal counter (ABS/INC) for each axis. The information relating to the axis movement updates simultaneously both counters. The information entered by the operator, instead, only affects the counter of the selected counting system. For instance, it is possible to reset the ABS counter in a given point (ORIGIN) and operate in INCREMENTAL counting (that is handier and more versatile to use). The operator can then carry out all the resetting, preselections, functions, etc. required by the machining process, since he can return to the ABS counting at any time to find out the **absolute** positions of the carriages and, therefore, the ORIGINS he had set.

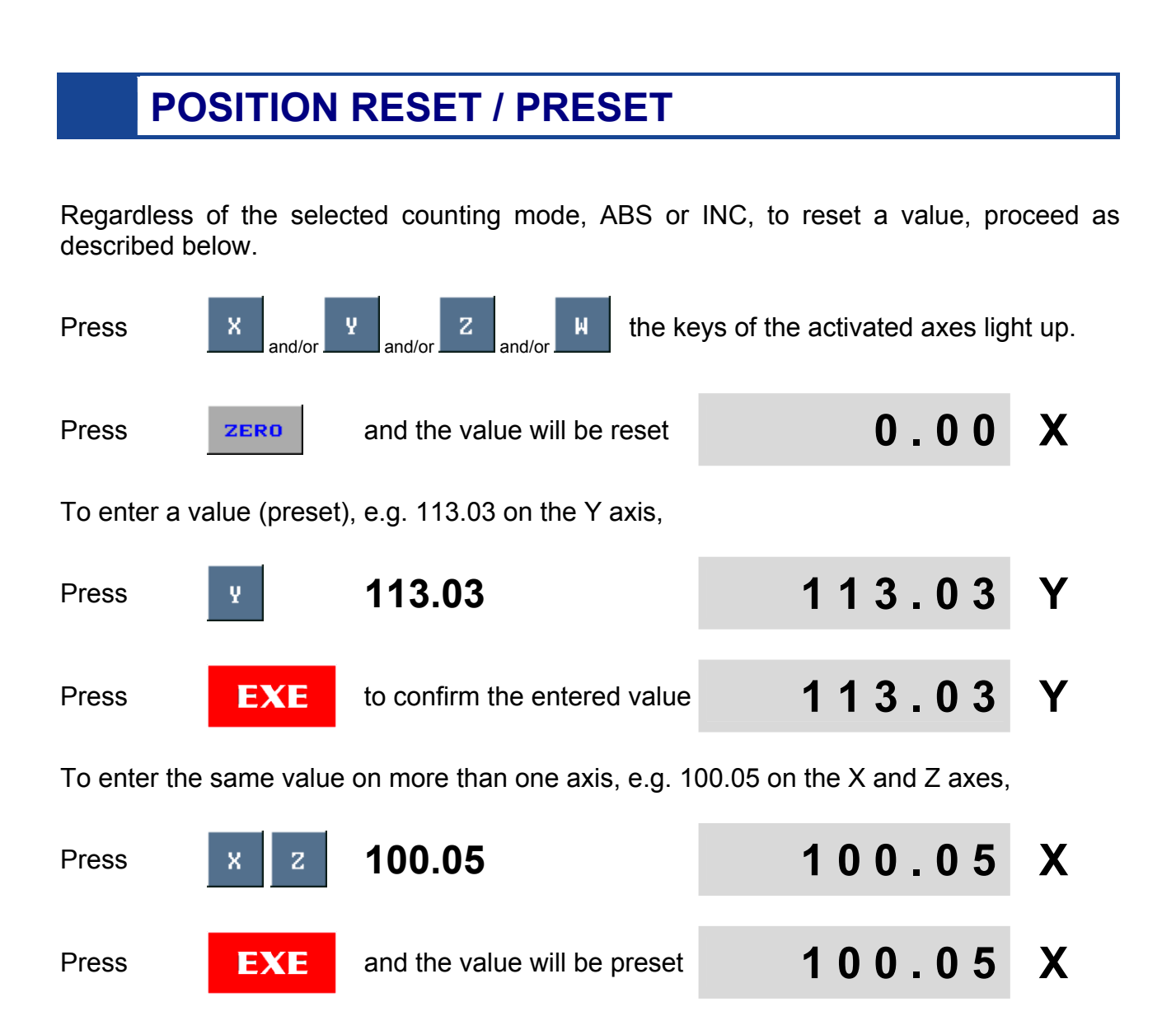

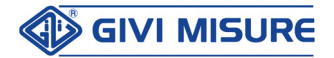

ON EACH DISPLAY, DATA CAN BE ENTERED:

| <ul> <li>A) without the<br/>non-significant<br/>decimal zeros:</li> </ul> | 1250                                | 1250.00 |
|---------------------------------------------------------------------------|-------------------------------------|---------|
| B) with the proper<br>number of decimal<br>digits:                        | 1133.04                             | 1133.04 |
| The entered data are re                                                   | ounded:                             |         |
| - down:                                                                   | from <b>13.051</b> to <b>13.054</b> | 13.05   |
| - up:                                                                     | from <b>13.055</b> to <b>13.059</b> | 13.06   |

C) With a number of digits not exceeding the instrument counting capacity:

| +/-1599999.9         | as for resolution | 100 µm |
|----------------------|-------------------|--------|
| +/- <b>159999.99</b> | as for resolution | 10 µm  |
| +/-15999.999         | as for resolution | 1 µm   |

#### Attempts to enter a higher number of digits will lead to an "overflow" error.

For instance, to enter the value 1234567.89 on the Y axis,

| Press          | Y          | 1234567.89                               |             | 113.03   | Y |
|----------------|------------|------------------------------------------|-------------|----------|---|
| Pressing       | EXE        | the value is not ac<br>("overflow" error | cepted<br>) |          | Y |
| To exit this s | situation, |                                          |             |          |   |
| Press          | ¥          | XXXXX.XX<br>(correct data)               | EXE         | XXXXX.XX | Y |
| or reset the   | axis:      |                                          |             |          |   |
| Press          | ¥          | ZERO                                     |             | 0.00     | Y |

**D**) With the negative algebraic sign entered during or on completion of the data entry (the positive sign is implied and never shown on the axis display).

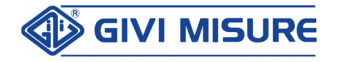

### **MM/INCH CONVERSION**

At any pressure of the **INCH** key, the unit of measurement switches from **MM** to **INCH** and vice versa. This occurs instantly on all the axes. The selected unit of measurement is signaled by **MM** or **MM** lit on the status bar, as well as by the decimal point position on the axes. If the conversion is not compatible with the operational conditions of the instrument, it will not be performed.

### **MIDPOINT CALCULATION**

With this function it is possible to easily identify the midpoint between two points A and B of a workpiece (distance between holes centers, geometrical figures, workpiece sides, etc.). To execute the function, for instance on the Y axis:

Go to the first position A, moving the carriage along the Y axis. Let us suppose that in that position the axis display will show the value 30.00 (which is not necessary to reset).

Press Y 1/2 30.00 Y

The Y axis and the  $\frac{1}{2}$  keys are activated on the display.

Move to the second position B. Let us suppose that in that position the Y axis display will show the value 52.22.

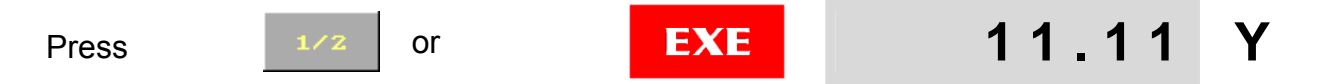

A dimension will appear on the Y axis display. This will correspond to the exact halfway (rounded, if necessary) between the two positions A and B. It will be sufficient to move the carriage to the 0.00 position and it will be placed in the required midpoint.

This function can be carried out only if the axis is set for INCREMENTAL counting. Vice versa, the instrument does not complete the calculation, as this would interfere with the ABSOLUTE counting settings.

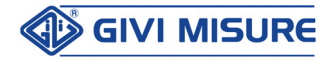

### MEMORY CLEARING F 0

The F 0 function can be used to delete the data entered by the operator, either entirely or selectively. These data are stored in different areas.

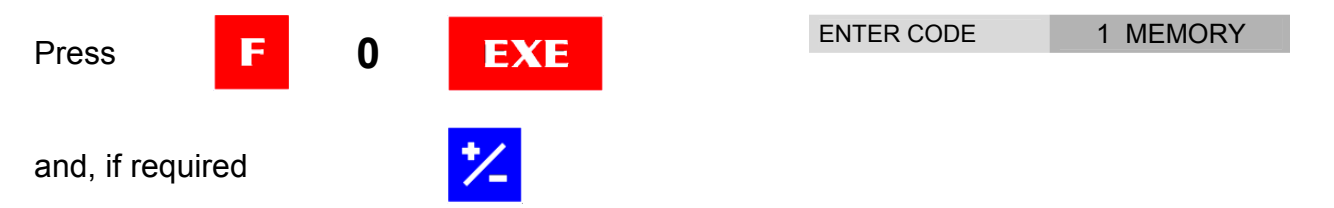

The display will show an indication of the type of data stored in each area, together with the number of the area. Pressing on the keyboard the numbers indicated below, the corresponding actions will occur:

- **1:** All the stored data will be deleted.
- 2: Data relating to linear corrections and scale factors will be reset to the value 1 (i.e. no correction).
- **3:** Absolute and incremental positions and references will be deleted.
- 4: The offsets will be deleted.

- **5:** The origins will be deleted.
- 6: The material weight will be deleted.
- **7:** The constant pitch will be deleted.
- 8: The rotation speed will be deleted.
- **9:** The inclined constant pitch will be deleted.

Use the key to delete eventual other data (e.g. round flange, special round flange, etc.).

At any pressure of the above mentioned numbers, the corresponding data will be cancelled. To delete functions with no code, select them and press EXE.

### SETTING PRINTING LINE SPACINGS F 9

When printing labels (see paragraph RS-232 SERIAL OUTPUT), it is possible to set some spacings (max. 19) among the printings, for the correct positioning of the labels.

Select F 9 to set the number of spacings.

| Press | F  | 9           | EXE                 | prt. line | 0 |
|-------|----|-------------|---------------------|-----------|---|
| Press | *- | to increase | e the number (0-19) | prt. line | 1 |

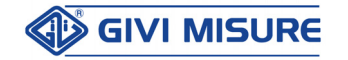

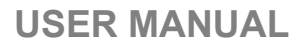

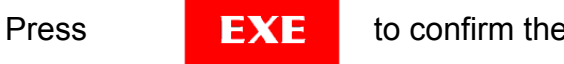

to confirm the setting

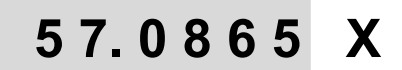

Printing example (4 spacings):

|                          | = DIGITAL | READOUT =  |
|--------------------------|-----------|------------|
|                          | AXIS X:   | 57.0865    |
|                          | AXIS Y:   | 10.8480    |
|                          | AXIS Z :  | - 7 . 0985 |
|                          | UNIT :    | INCH       |
|                          |           |            |
| 2 <sup>na</sup> spacing► |           |            |
|                          |           |            |
|                          |           |            |
|                          | = DIGITAL | READOUT =  |
|                          | AXIS X :  | 57.0865    |
|                          | AXIS Y:   | 10.8480    |
|                          | AXIS Z :  | - 7 . 0985 |
|                          | UNIT :    | INCH       |

#### **CONSTANT PITCH F 26**

The function is used to process pieces having a constant machining pitch. Let us suppose that 6 holes having a pitch of 13.75 mm have to be drilled.

| 0.00 Z<br>0.00 W | Press | F | 26 | EXE | INITIAL POINT | 0.00 X<br>0.00 Y |
|------------------|-------|---|----|-----|---------------|------------------|
| 0.00 W           |       |   |    |     |               | 0.00 Z           |
|                  |       |   |    |     |               | 0.00 W           |

The instrument signals to move the carriages until the origins of the first hole.

| Droco EV           | EVE   | and enter the value of the pitch | Axis X | 0.00  |
|--------------------|-------|----------------------------------|--------|-------|
| F1635              |       |                                  | Axis Y | 0.00  |
|                    |       |                                  | Axis Z | 0.00  |
|                    |       |                                  | Axis W | 0.00  |
|                    |       |                                  |        |       |
| Droco              | 12 75 | EVE                              | Axis X | 13.75 |
| FIESS <b>13.73</b> | 13.75 | EAE                              | Axis Y | 0.00  |
|                    |       |                                  | Axis Z | 0.00  |
|                    |       |                                  | Axis W | 0.00  |

The instrument goes on to consider the other axes. Enter the values or press EXE until the instrument quits the setting.

In the axis display area, the function status is displayed: F26 - PITCH X:  $0 \rightarrow$ 

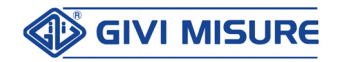

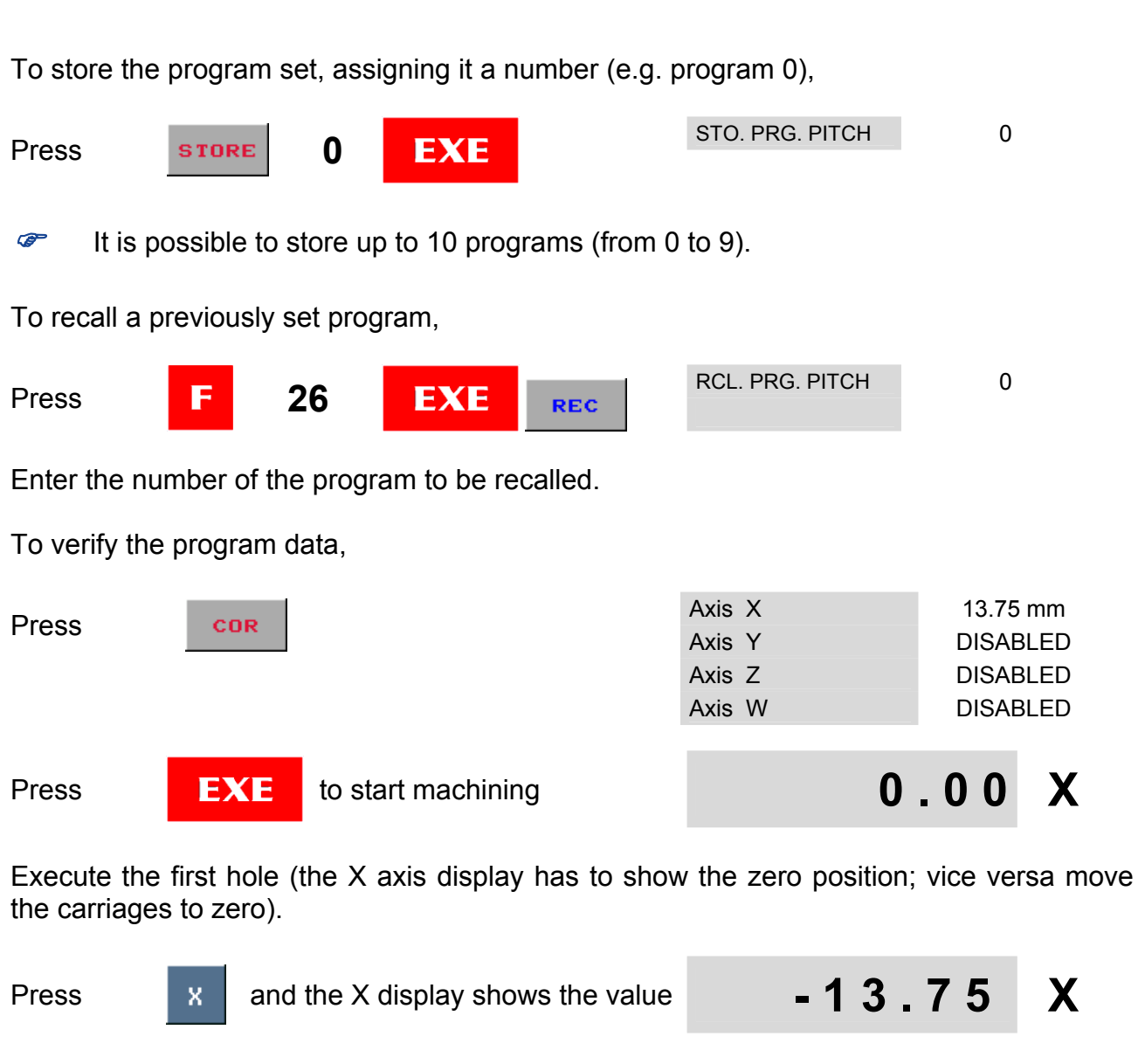

**DIGITAL READOUT VISION 900** 

Go to zero with the carriage and make the second hole. Proceed as described until the workpiece has been completed.

Use the **CLR** key, if it is not necessary to repeat the operation for other pieces, otherwise use the **0** key. The display will show the value of the last position reached, that is:

13.75 x no. 5 pitches = 68.75

Return to zero with the carriage, press X and start over.

During machining, it is possible to invert the pitch direction for each axis.

Press 2 e.g. inversion of X axis direction 13.75 X

#### F26 - PITCH X: -1 $\leftarrow$

**USER MANUAL** 

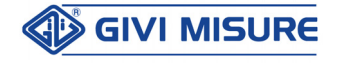

#### It is necessary to consider that:

- A) The counting direction must be the same as the movement direction (if necessary, invert it with the +/- key while entering the pitch, therefore:
   13.75 +/- EXE).
- **B)** If a position is not reached accurately, the instrument avoids the formation of a cumulative error. The digital readout will in fact signal the correct values for the subsequent position to be reached.

### AXIS COUPLING F 28

This function can be used to perform an algebraic sum of the movements of two carriages moving in parallel directions (e.g. the main carriage and the tool carriage of a lathe, the upright and the quill of a miller, etc.). If this function is activated (e.g. Z+W signaled in the axis display area), the operator can see the real position of the tool. If, for example, one carriage moves forwards and the other moves backwards by the same value, the counting does not change (the distance between the tool and the workpiece has not changed).

The instrument is configured by the Manufacturer as required by the application. It will be possible to reconfigure it, if different applications are required, asking for the access codes and procedures.

|         |         |        | AXES<br>see the r | INPUT<br>ear pane | I)                   |           |
|---------|---------|--------|-------------------|-------------------|----------------------|-----------|
| MACHINE |         | X      | Y                 | Z                 | W                    |           |
|         |         | (In 1) | (In 2)            | (In 3)            | (In 4)               | DISPLATS. |
| GENERIC | VI922IN | LONG.  | TRANS.            |                   |                      |           |
| GENERIC | VI933IN | LONG.  | TRANS.            | VERT.             |                      |           |
| LATHE   | VI933TO | TRANS. | Carriage          | Tool<br>Carriage  |                      | Y         |
| MILLING | VI933FR | LONG.  | TRANS.            | VERT.             |                      |           |
| MILLING | VI944FR | LONG.  | TRANS.            | VERT.             | 4 <sup>th</sup> AXIS |           |
| MILLING | VI944FV | LONG.  | TRANS.            | VERT.             | Quill                | Z         |
| MILLING | VI944FT | LONG.  | TRANS.            | VERT.             | Saddle               | Y         |
| BORING  | VI944AL | LONG.  | TRANS.            | VERT.             | Quill                | X         |
| GENERIC | VI944IN | LONG.  | TRANS.            | VERT.             | 4 <sup>th</sup> AXIS |           |

At the end of the installation, verify the following:

1. The axes being added together are shown in **bold**. The other configurations do not operate with the sum because this is not required by the application.

**2.** The axes to be added need to have the same counting direction, scale factors and incremental/decremental percentages. The linear correction factor, instead, can be different for each axis.

To enable/disable the axis coupling function,

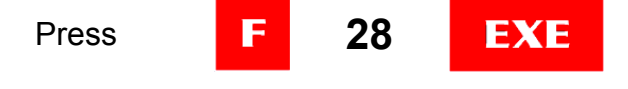

AXIS COUPLING

YES

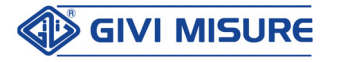

A graph with the indication of the axes under consideration will be displayed.

Press

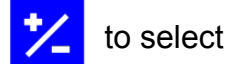

AXIS COUPLING NO

Press

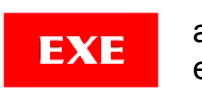

and the sum will be excluded

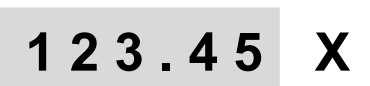

The instrument proceeds considering other sums that could be displayed. Proceed as described above, confirming the selection with the EXE key. At the end of the possible sums, the instrument quits the function.

The selected condition will be permanently stored until a new setting is entered.

### LINEAR CORRECTION F 30

Machining errors can derive from geometrical defects of the machine due to wear, lack of linearity of the guides, coupling clearances between carriage and guide, badly distributed weights, etc. If these errors are linear, i.e. proportional to the movement executed, they can be compensated with the linear correction function.

The correction factor **CF** is calculated by the operator with the following formula:

#### MEASURED DIMENSION (measured with accuracy)

CF = -----

#### DIMENSION AS PER DRAWING

Let us suppose that a machining has been performed, moving the X axis by 400.00 mm (value shown on the X axis displayed), but an error has been detected (positive or negative). For instance, the measured piece is either longer or shorter than intended. That means:

| A) 400.20 mm<br>B) 399.88 mm | the workpiece is longer with an error of 200 $\mu m$ the workpiece is shorter with an error of 120 $\mu m$ |
|------------------------------|----------------------------------------------------------------------------------------------------|
|                              |                                                                                                    |

| in case A        | CF = | 400.20 : 400.00 = 1.0005 |
|------------------|------|--------------------------|
| in case <b>B</b> | CF = | 399.88 : 400.00 = 0.9997 |

To compensate for these errors,

| Press | F | 30 | EXE |
|-------|---|----|-----|
|-------|---|----|-----|

| Axis X | 1.000000 |
|--------|----------|
| Axis Y | 1.000000 |
| Axis Z | 1.000000 |
| Axis W | 1.000000 |

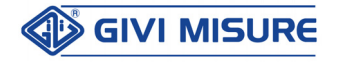

To enter the correction factor on the X axis,

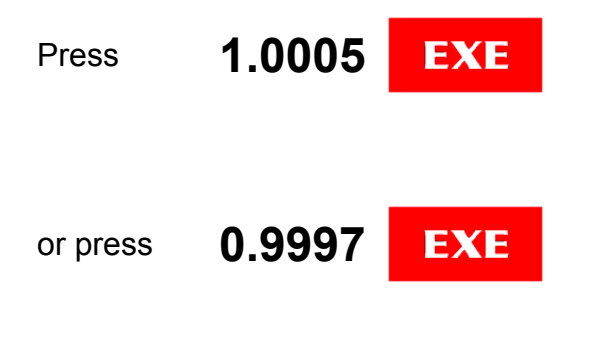

| Axis X | 1.000500 |
|--------|----------|
| Axis Y | 1.000000 |
| Axis Z | 1.000000 |
| Axis W | 1.000000 |
|        |          |
| Axis X | 0.999700 |
| Axis Y | 1.000000 |
| Axis Z | 1.000000 |
| Axis W | 1.000000 |

All the movements performed on the X axis will be compensated with the CF entered. Consider the remaining axes; confirm them with the EXE key or repeat the operation described above to enter a CF factor. At the end, all the displays will be enabled for counting.

Instead of manually entering the CF value, the instrument can calculate it automatically, using the function F 31 with a single segment.

#### The linear correction function has the following characteristics:

- 1. it is permanently stored (it becomes a mechanical component of the activated axis);
- 2. it can always be modified, axis by axis, entering other CF values;
- 3. it can be disabled entering **CF** = 1 or deleting the linear correction and the scale factor with the function **F** 0;
- 4. it can affect one or more axes with the same **CF**, or it can have different **CF** values for each axis;
- 5. it has priority over preset, reset, origins, scale factors, etc. functions.
- The correction must be entered before the other functions (which otherwise would be modified).

### NON-LINEAR CORRECTION F 31

If the machining errors are linear, but proportional only for some segments to the movement executed, it is possible to use the non-linear correction function. The different correction factors **CF** applied are automatically calculated based on the positions that delimit the segments (**up to 10 segments**), defined by the operator. Let us suppose we have checked the positions on the X axis (shown by the X axis display) and we have found a positive error if machining occurs between the positions 500 mm and 900 mm. Similarly, we found a negative error while machining between 950 mm and 1350 mm.

Therefore, our machine has a geometrical defect on two segments (from 500 mm to 900 mm and from 950 mm to 1350 mm), as shown by the example in the figure:

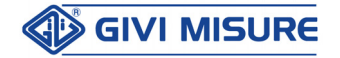

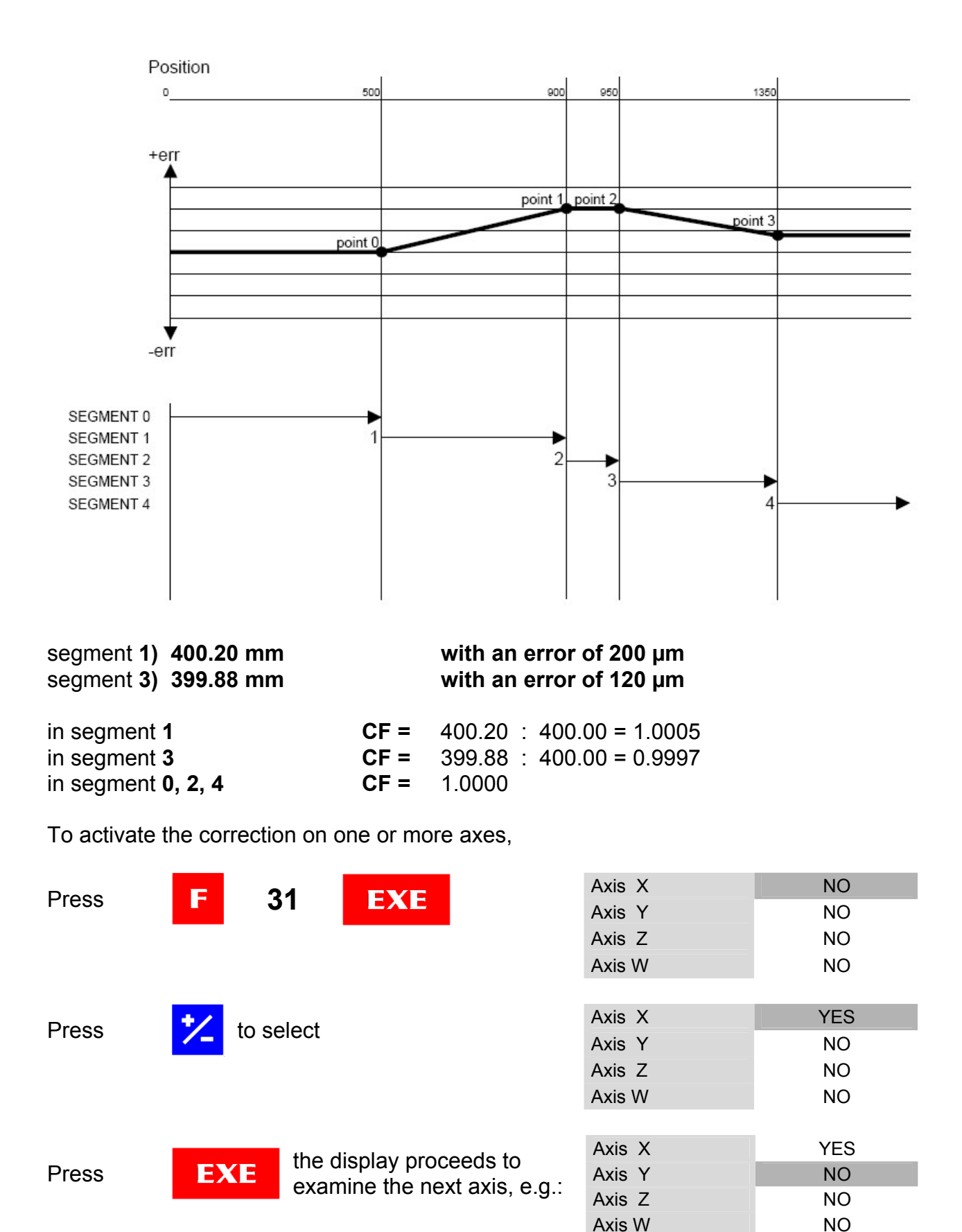

Complete the selection on all the axes (X, Y, Z and W).

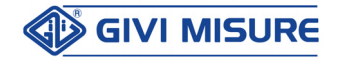

#### **USER MANUAL**

#### **DIGITAL READOUT VISION 900**

To enter the positions necessary to identify the various segments on the axis,

| Press cor e                                     | during the axis selection,<br>e.g. X axis                           | 1                                    | 23   | . 4    | 5                     | X |
|-------------------------------------------------|---------------------------------------------------------------------|--------------------------------------|------|--------|-----------------------|---|
| Go on the starting poin (e.g. 500 mm) and pres  | 5                                                                   | 0 0                                  | . 0  | 0      | X                     |   |
| The display will reset.                         | Go on the final point of the segm                                   | ent Point 1.                         |      |        |                       |   |
| In our case, make a mo                          | ovement of 400 mm                                                   | 4                                    | 0 0  | . 0    | 0                     | Χ |
| Enter the value of the r                        | eal measured movement.                                              |                                      |      |        |                       |   |
| For instance, enter the 400.20 mm               | real value of the piece:                                            | 4                                    | 0 0  | . 2    | 0                     | Χ |
| Press <b>EXE</b>                                | the display resets.<br>Go on the final point of the<br>next segment |                                      | 50   | . 0    | 0                     | X |
| Enter the measured mo                           | ovement value or press EXE to o                                     | confirm the v                        | alue | displa | yed.                  |   |
| In our example, the reat the position displayed | al movement corresponds to                                          |                                      | 50   | . 0    | 0                     | Χ |
| Press <b>EXE</b>                                | the display resets.<br>Go on the final point of the<br>next segment | 4                                    | 0 0  | . 0    | 0                     | X |
| Enter the measured mo                           | ovement value.                                                      |                                      |      |        |                       |   |
| In our example, enter to 399.88 mm              | he real value of the piece:                                         | 3                                    | 99   | . 8    | 8                     | Χ |
| Press <b>EXE</b>                                | the display resets.<br>Go on the final point of the<br>next segment |                                      | 0    | . 0    | 0                     | X |
| or press <b>CLR</b> to q                        | uit programming                                                     | Axis X<br>Axis Y<br>Axis Z<br>Axis W |      |        | YES<br>NO<br>NO<br>NO |   |

Complete the selection on all the axes (X, Y, Z and W).

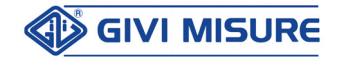

- 1. The correction is permanently stored (it becomes a mechanical component of P the activated axis) and it is linked to the REF.
  - 2. To operate correctly, it is necessary to perform always the zero reference (REF) search on the axes where the correction is enabled.
  - 3. To display the CF used, based on the physical position of the scale, it is possible to use the function F 30 without digiting a new value.
  - 4. If enabled, the non-linear correction takes priority over the linear correction function (F 30).
  - 5. As the linear correction, the non-linear correction takes priority over the functions of preset, reset, origins, scale factor, etc.
  - 6. The positions needed to identify the segments have to be programmed before the other functions (that would be otherwise modified).
  - 7. To disable the non-linear correction on one or more axes, select NO in the function's main page. Alternatively, it is possible to set the CF value at 1 for all the seaments.
  - 8. The positions need to be programmed with the axis in incremental counting mode.
  - 9. The function F 31 and the segments programming can be recalled only if the axis coupling is disabled (see function F 28). Once programming has been concluded, the sum can be reactivated.
  - **10.** Once the COR key has been pressed to enter programming, the previous segments are deleted.

#### **SCALE FACTOR** F 32

This function can be used to realize workpieces with scale factors SF defined by the operator. It is possible to execute:

| - | reduction scales   | 1 : 2.5 | (SF = | 2.5) | 1:4   | (SF = | 4)    | etc. |
|---|--------------------|---------|-------|------|-------|-------|-------|------|
| - | enlargement scales | 2:1     | (SF = | 0.5) | 4:1   | (SF = | 0.25) | etc. |
| - | % of increase (*)  | + 10%   | (SF = | 0.9) | + 15% | (SF = | 0.85) | etc. |
| - | % of decrease (*)  | - 10%   | (SF = | 1.1) | - 15% | (SF = | 1.15) | etc. |

(\*) Used to determine shortening or lengthening percentages.

The function works in both ABS or INC counting modes. It is disabled (the instrument goes back to the scale factor 1 : 1) when the instrument is switched off. However, the scale factor remains stored and it can be guickly retrieved.

If an OFFSET is required, it must be set after entering the scale factor, to prevent interpretation errors (the OFFSET already entered will be moved by the same scale factor).

To activate the function,

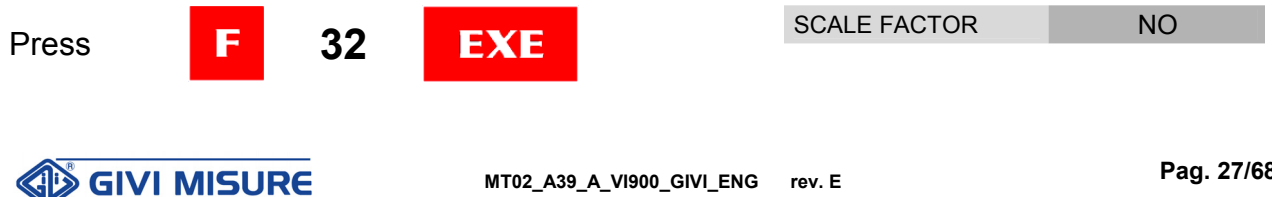

#### **USER MANUAL**

#### **DIGITAL READOUT VISION 900**

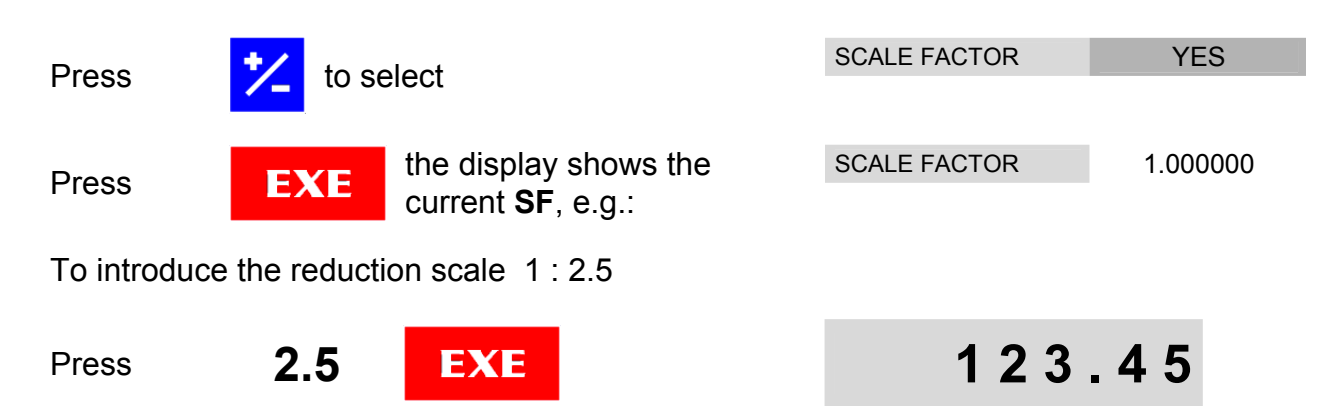

The function is confirmed and activated for all the axes. It is not possible to activate it separately for each single axis.

### RADIUS/DIAMETER CONVERSION F 34

The function can be used to select the required reading mode, for each single axis.

| Droce     |             |                       | Axis X | Rad. |
|-----------|-------------|-----------------------|--------|------|
| FIESS     |             |                       | Axis Y | Rad. |
|           |             |                       | Axis Z | Rad. |
|           |             |                       | Axis W | Rad. |
| To change | the reading | mode,                 |        |      |
| Droce     | to s        | alact                 | Axis X | Dia. |
| FICSS     |             |                       | Axis Y | Rad. |
|           |             |                       | Axis Z | Rad. |
|           |             |                       | Axis W | Rad. |
|           |             |                       |        |      |
|           |             | the display proceeds  | Axis X | Dia. |
| Press     | EXE         | examine the next axis | Axis Y | Rad. |
|           |             |                       | Axis Z | Rad. |

Proceeds accordingly to confirm or modify the other axes settings. After the last confirmation with the EXE key, the displays will be enabled for counting. The symbol *is* displayed on the axes set in diametral reading.

While choosing the reading mode, consider that:

### A) RADIAL READING: the display shows the same value of the carriage

**B) DIAMETRAL READING:** 

movement. This is the most common reading mode. the display shows a value that is the **double** of the carriage movement. This reading mode is typically used for the transversal axes of lathes. In fact, if the tool advances by

1 mm, the workpiece diameter decreases by 2 mm.

Axis W

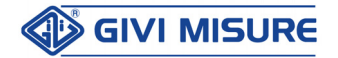

Rad.

- I. The unit of measurement can be switched from MM to INCHES and vice versa in both reading modes.
  - 2. The permanently lighted symbol *indicates that the axis is in diametral reading.*
  - **3.** Any previous OFFSET setting is disabled since it is altered by the reading mode selected. On the contrary, the reference positions are retained.
  - **4.** In the instruments operating with axis coupling, the axes being added need to have the same reading mode.

### VARIABLE RESOLUTION F 36

The instrument shows on the displays the resolutions initially programmed by the Manufacturer (these correspond to the resolutions of the measuring systems). If the machining can be facilitated by a lower resolution (e.g. roughing machining), the operator can decrease it.

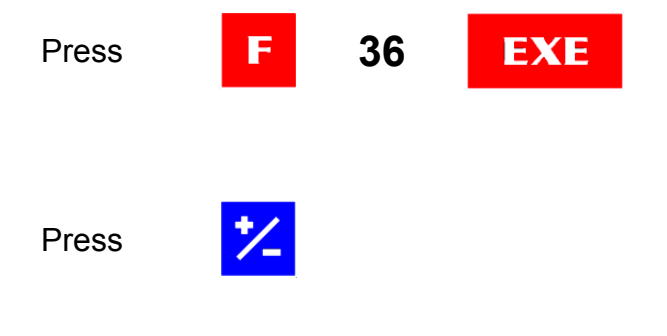

| Axis X | 0.00 |
|--------|------|
| Axis Y | 0.00 |
| Axis Z | 0.00 |
| Axis W | 0.00 |
|        |      |
| Axis X | 0.0  |
| Axis Y | 0.00 |
| Axis Z | 0.00 |
| Axis W | 0.00 |

At any pressure, the decimal point shifts to the lower resolution. Confirm it with the EXE key. Then, the instrument considers the other axes. Proceed as described to change or confirm the values. When switched on again, the instrument returns to the original resolution.

The function F 36 does not modify the number of decimals displayed; the decimals considered unnecessary will be kept at 0. To decrease/increase the number of decimals displayed, see the function F 98760.

### SEXAGESIMAL DEGREES READING F 37

The angular reading, expressed in sexagesimal degrees, can be selected with the function F 37.

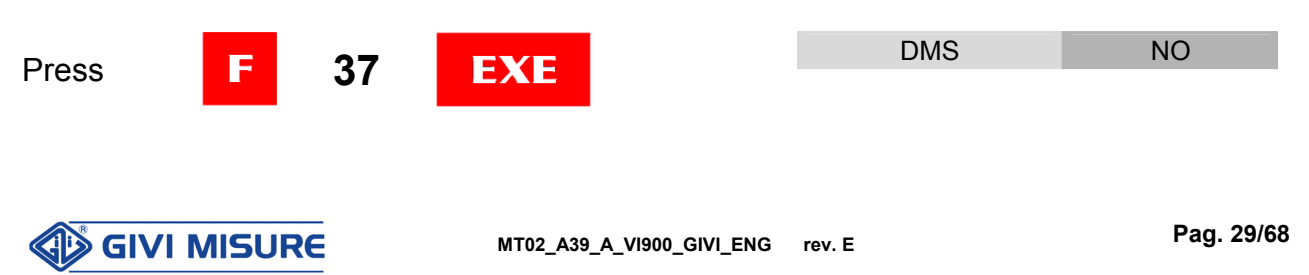

#### **USER MANUAL**

#### **DIGITAL READOUT VISION 900**

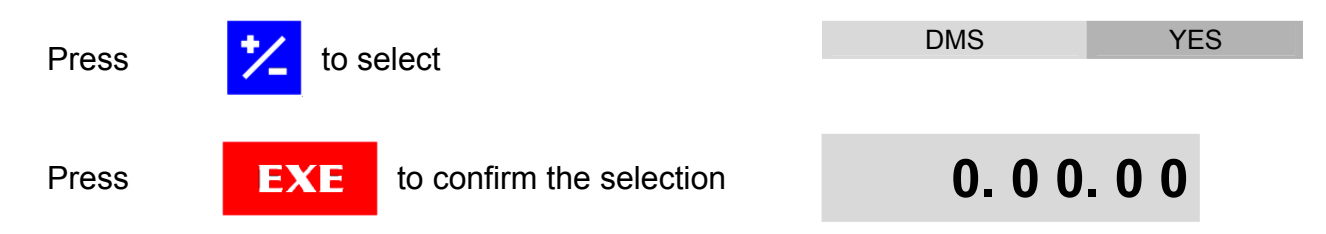

On the axis displays set in angular reading, degrees will be expressed as: **DDD.MM.SS**. The resolution depends on the number of encoder pulses (PPR).

- **1.** The selection is stored permanently.
  - **2.** To preset a new value, enter the degrees, press the decimal point and introduce minutes and seconds. The value will be automatically adapted to the resolution in use.

### ANGULAR READING F 38

On request, the instrument can be configured by the Manufacturer with one or more axes in angular reading. The axes concerned are linked to rotary encoders and the symbol and is shown on the display. The resolution depends on the number of encoder pulses (PPR). The instrument calculates exactly the following formula:

<u>360°</u> and selects, among the available resolutions, the one closest to the calculated value.

```
POSSIBLE RESOLUTIONS:
```

1° - 0.5° - 0.2° - 0.1° - 0.05° - 0.02° - 0.01° - 0.005° - 0.002° - 0.001°

The highest possible resolution is 3.6 seconds of an arc (0.001°), that can be obtained with an encoder having 90000 PPR.

If the instrument has been configured by the Manufacturer in angular reading, the operator can select the reading mode:

- **A)** ANGLE from 0° to 360°.
- B) ANGLE from 0° to 180° in positive field and from -180° to 0° in negative field.

To switch from one reading mode to the other,

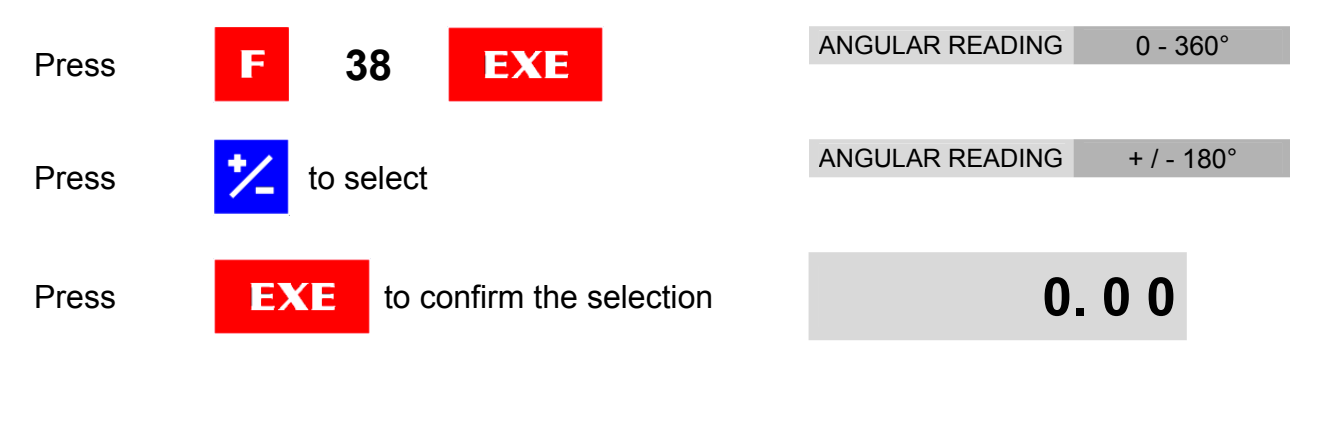

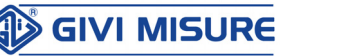

- The selection is stored permanently.
  - 2. All the functions linked to the linear reading cannot be executed, e.g.: MM/INCH - CONSTANT PITCH - AXIS COUPLING - LINEAR CORRECTION -NON-LINEAR CORRECTION - SCALE FACTOR - RADIUS/DIAMETER CONVERSION.
  - **3.** The instrument will never incur into an "overflow" error because counting is reset after each rotation (or half-rotation) of the encoder.

### **TAPER CALCULATION** F 44

With this function it is possible to calculate tapers, when both diameters and their distance are known.

Let us suppose that a workpiece with the following dimensions has to be machined:

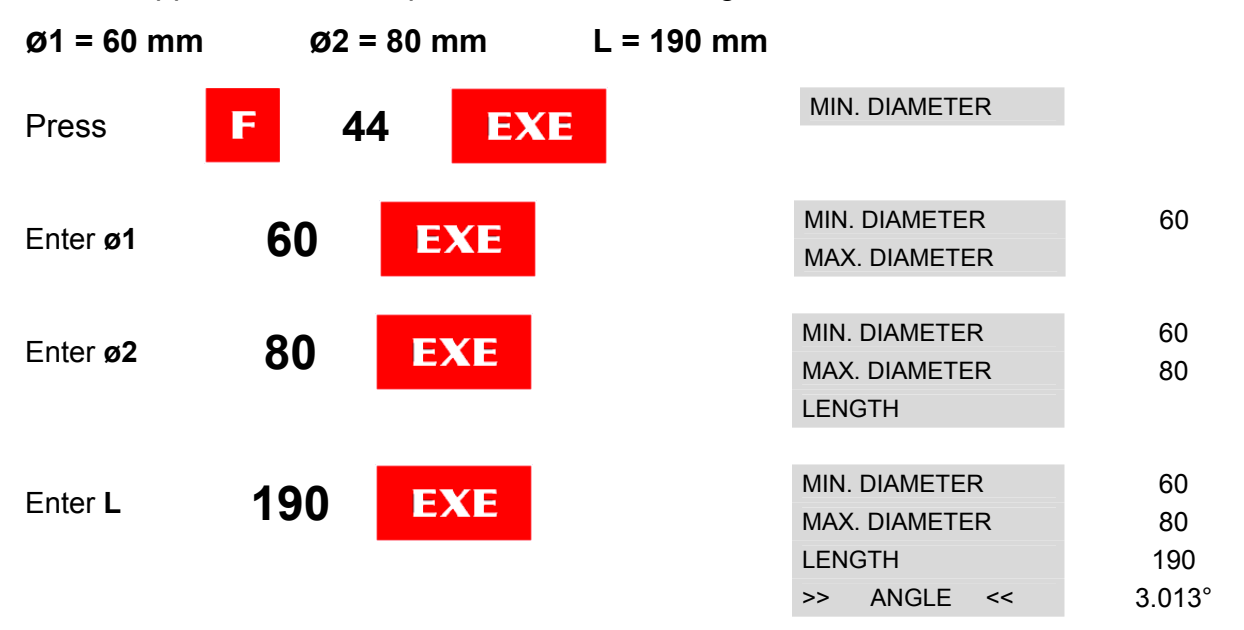

Skewing the tool carriage by **3.013** ° the workpiece with the desired dimensions can be realized.

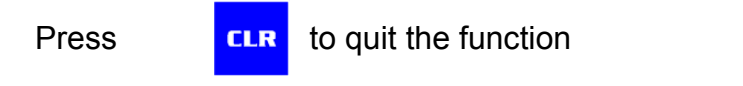

### 123.45

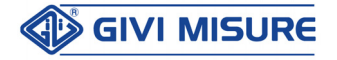

### AUTOMATIC TAPER CALCULATION F 46

The function is used to calculate the taper of a workpiece already produced. Lightly touching the minimum and the maximum diameter of the piece, the instrument displays the inclination angle of the taper.

Press **F 46 EXE** 

MIN. DIAMETER

0.00 X

Move the carriages and lightly touch the workpiece's minimum diameter with the tool. E.g. 60 mm

| Droop | EVE | MIN. DIAMETER | 60.00 X |
|-------|-----|---------------|---------|
| Pless | EXE | MAX. DIAMETER | 60.00 X |
|       |     | LENGTH        | 0.00 Y  |

Move the carriages and lightly touch the workpiece's maximum diameter with the tool. E.g. 80 mm, L= 190 mm

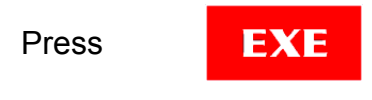

| MIN | DIAMETER  | २  | 60.00  | Х |
|-----|-----------|----|--------|---|
| MAX | . DIAMETE | R  | 80.00  | Х |
| LEN | GTH       |    | 190.00 | Y |
| >>  | ANGLE     | << | 3.013  | 0 |

The display shows the inclination angle of the taper.

Press

**CLR** to quit the function

```
123.45
```

### THREADS CALCULATION F 48

This function can be used to calculate the necessary parameters for threads machining, both in metric system (ISO) and inches (WHITWORTH).

Let us suppose a thread has to be machined.

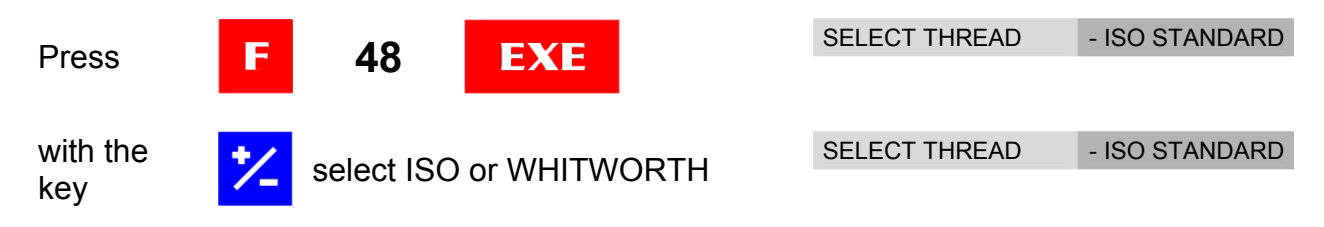

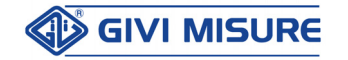

| USER MANUAL                                                           | DIGITAL READOUT                                                     | VISION 900                              |
|-----------------------------------------------------------------------|---------------------------------------------------------------------|-----------------------------------------|
| Press <b>EXE</b>                                                      | SELECT THREAD<br>DIAMETER (mm)                                      | - ISO STANDARD                          |
| Enter the desired diameter, e.g. 6 mm.                                |                                                                     |                                         |
| Press 6 EXE                                                           | SELECT THREAD<br>DIAMETER (mm)<br>PITCH (mm)                        | - ISO STANDARD<br>6                     |
| Enter the thread pitch, e.g. 1 mm.                                    |                                                                     |                                         |
| Press 1 EXE                                                           | SELECT THREAD<br>DIAMETER (mm)<br>PITCH (mm)<br>SCREW TOOL RAD.     | - ISO STANDARD<br>6<br>1<br>0.144338 mm |
| Continuing <b>EXE</b> with                                            | SELECT THREAD<br>DIAMETER (mm)<br>PITCH (mm)<br>HOLE TOOL RAD.      | - ISO STANDARD<br>6<br>1<br>0.072169 mm |
| the instrument provides all the values necessary the thread machining | for SELECT THREAD<br>DIAMETER (mm)<br>PITCH (mm)<br>HOLE INT. DIAM. | - ISO STANDARD<br>6<br>1<br>4.91747 mm  |
|                                                                       | SELECT THREAD<br>DIAMETER (mm)<br>PITCH (mm)<br>HOLE. EXT. DIAM.    | - ISO STANDARD<br>6<br>1<br>6.072169 mm |
|                                                                       | SELECT THREAD<br>DIAMETER (mm)<br>PITCH (mm)<br>WEB DIAMETER        | - ISO STANDARD<br>6<br>1<br>4.77313 mm  |
| _                                                                     |                                                                     |                                         |

**CLR** to quit the function

123.45

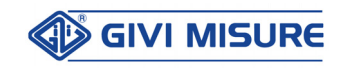

### MATERIAL WEIGHT CALCULATION F 50

With this function it is possible to calculate the weight of a workpiece.

| Press | F | 50                        | EXE        |     | SELECT MATERIAL | - ALUMINIUM |
|-------|---|---------------------------|------------|-----|-----------------|-------------|
| Press | * | to select th<br>and press | e material | EXE | SELECT MATERIAL | - STEEL     |

Enter the data required by the instrument. At the end of the operation, the display will show the weight of the material in kg.

#### SELECTABLE MATERIALS AND GEOMETRICAL SHAPES:

| MATERIAL: Aluminium, steel, brass, bronze. |                                             |                    |                |  |  |  |
|--------------------------------------------|---------------------------------------------|--------------------|----------------|--|--|--|
| GEOMETRICAL SHAPE:                         | Round, square, hexagon<br>rectangular pipe. | , flat, round pipe | , square pipe, |  |  |  |
| It is possible to set the                  | ne density of any material, inc             | cluding alloys.    |                |  |  |  |
|                                            | EVE                                         | SELECT MATERIAL    | - ALUMINIUM    |  |  |  |
| Fiess <b>50</b>                            | EAE                                         |                    |                |  |  |  |
| Press COR                                  |                                             | NEW DENSITY        |                |  |  |  |
|                                            |                                             |                    |                |  |  |  |
| Enter the density (e.g. 3.2                | ?).                                         |                    |                |  |  |  |
|                                            | EVE                                         | DENSITY VALUE      | 3.2            |  |  |  |
| Piess <b>3.2</b>                           | EXE                                         | GEOM. SHAPE        | - ROUND        |  |  |  |
|                                            |                                             |                    |                |  |  |  |

Proceed as described above until the piece weight has been determined.

| Press | CLR | to quit the function | 123.45 |
|-------|-----|----------------------|--------|
|-------|-----|----------------------|--------|

To store the density, press STORE, enter the program number (from 0 to 9) and confirm it with EXE.

To recall a program, e.g. no. 4, enter:

F 50 EXE REC 4 EXE.

To verify the data of the program, use the **COR** key.

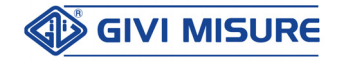

🚯 GIVI MISURE

### PERIPHERAL SPEED CALCULATION F 52

With this function it is possible to calculate the peripheral speed, given the piece diameter and its rotation speed expressed in **revolutions/minute** (RPM).

| Press                       | F 5                                   | 52 EXE                        |             | ENTER RPM VALUE                                    |                     |
|-----------------------------|---------------------------------------|-------------------------------|-------------|----------------------------------------------------|---------------------|
| Enter the rot               | ation speed                           | d of the workpiece.           | E.g. 50 RPN | И.                                                 |                     |
| Press                       | 50                                    | EXE                           |             | ENTER RPM VALUE                                    | 50                  |
| Enter the wo                | orkpiece dia                          | imeter. E.g. 200 mn           | ۱.          |                                                    |                     |
| Press                       | 200                                   | EXE                           |             | ENTER RPM VALUE<br>ENTER DIAMETER<br>SPEED (m/min) | 50<br>200<br>31.416 |
| 31.416 m/mi<br>rotates at a | in. is the p<br>speed of <del>t</del> | eripheral speed of<br>50 RPM. | f a workpie | ce with a diamete                                  | r of 200 mm that    |
| Press                       | CLR to q                              | uit the function              |             | 123.                                               | 4 5                 |

### ANGULAR SPEED CALCULATION F 54

This function is used to calculate the angular speed, given the workpiece diameter and the peripheral speed, expressed in m/min.

| Press F                         | 54                     | EXE               | ENTER SPEED VAL.                                  |                      |
|---------------------------------|------------------------|-------------------|---------------------------------------------------|----------------------|
| The instrument m/min. E.g. 70 m | requires the<br>n/min. | cutting speed, re | commended by the tool                             | manufacturer,        |
| Press                           | 70 E                   | XE                | ENTER SPEED VAL.<br>ENTER DIAMETER                | 70                   |
| Enter the workpi                | ece diameter           | . E.g. 100 mm.    |                                                   |                      |
| Press                           |                        | XE                | ENTER SPEED VAL.<br>ENTER DIAMETER<br>SPEED (RPM) | 50<br>100<br>222.817 |

in

222.817 is the result of the theoretical calculation made by the instrument. This result will be displayed considering the type of spindle rotation speed that has been set.

| TYPE OF SPINDLE ROTATION SPEED | SPEED VALUE DISPLAYED                                                                                                    |
|--------------------------------|----------------------------------------------------------------------------------------------------|
| INDEFINITE                     | The instrument displays the rotation speed closest to the calculated one.                                                                                                    |
| CONTINUOUS                     | The instrument displays the rotation speed<br>closest to the calculated one, with the<br>exception of the rotation speeds below or<br>above the allowed ones (the instrument<br>displays the limit values). |
| DISCRETE                       | The instrument displays the rotation speed closest to the calculated one, selecting among the rotation speeds previously set.                                                                               |

For details on setting the instrument in INDEFINITE, CONTINUOUS or DISCRETE modes, see function F 98718.

Press

**CLR** to quit the function

123.45

**ENABLING THE AUTOMATIC** F 55 **TRANSMISSION OF POSITIONS** 

Function F 55 is used to enable the automatic transmission of displayed positions on serial output.

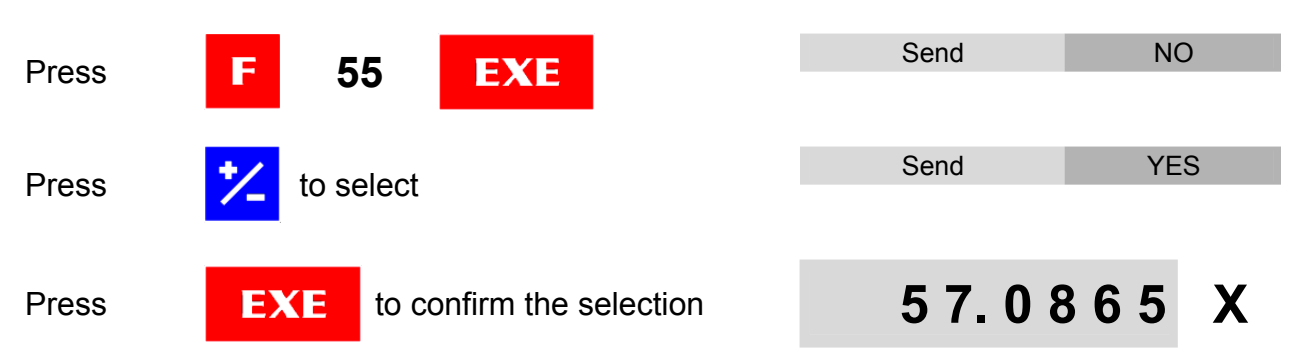

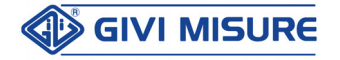

Data on ABS or INC positions (e.g. X= 57.0865, Y= 10.8480, Z= -7.0985) are sent every 0.5 sec. in ASCII mode and have the following format: 11 data characters + 2 control characters.

57.0865" + CR + LF
10.8480" + CR + LF
-7.0985" + CR + LF

where: CR = CARRIAGE RETURN (0Dh) LF = LINE FEED (0Ah)

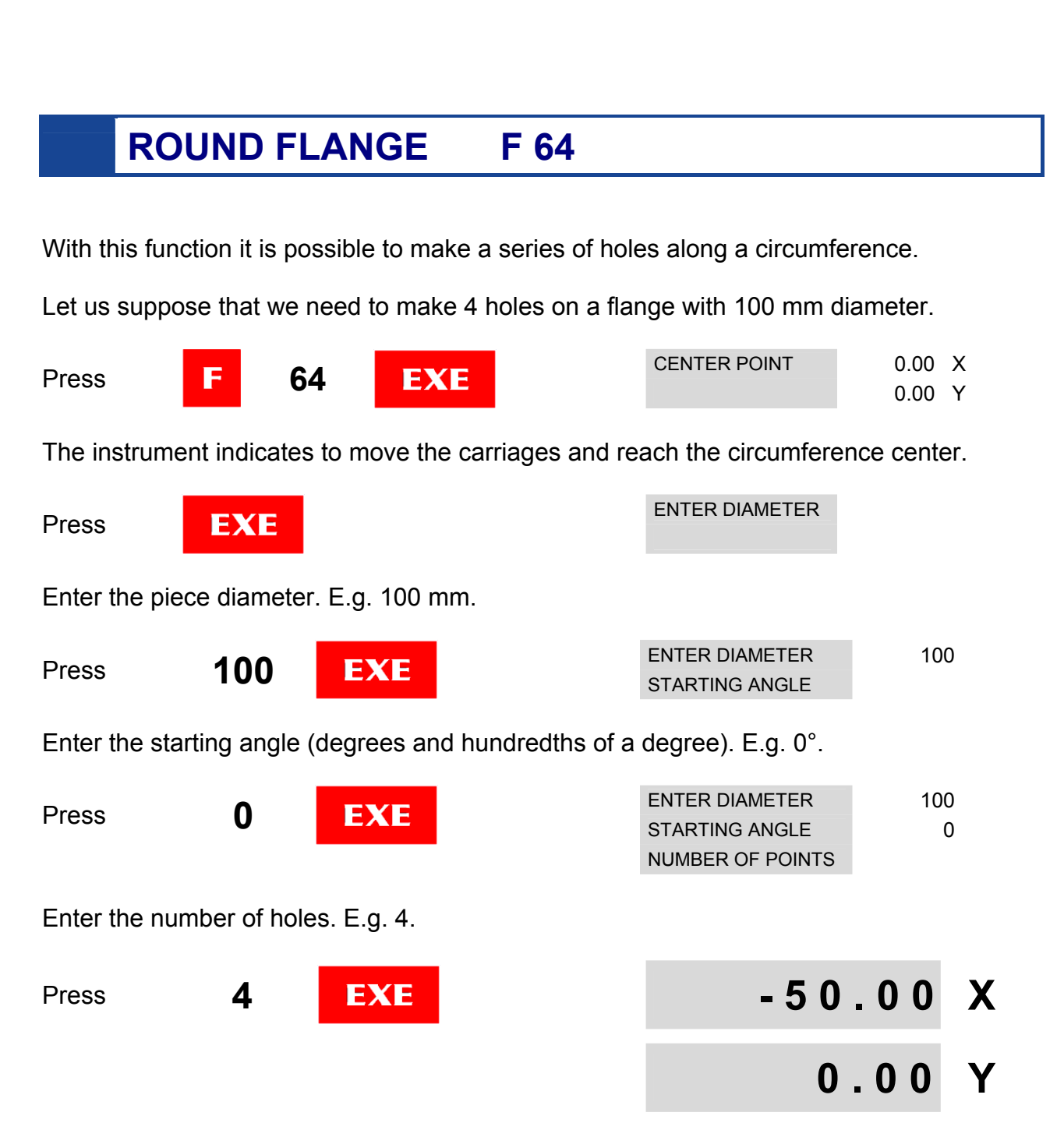

The program has been completed.

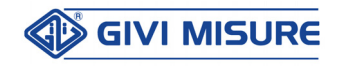

In the axis display area, the function status is displayed: **F64 - POINT** 1

To store the program set, assigning it a number (e.g. program 0),

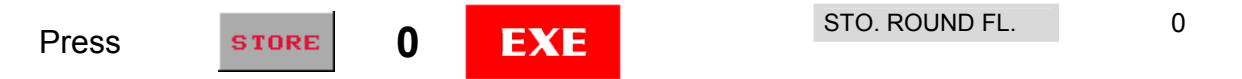

It is possible to store up to 10 programs (from 0 to 9).

#### THE DISPLAYS INDICATE X -50.00 Y 0.00.

Reach zero with the carriages, and drill the first hole. Proceed as described until the workpiece has been completed. Press **CLR** if it is not necessary to repeat the operation for other pieces, otherwise press **EXE**.

To recall a previously set program,

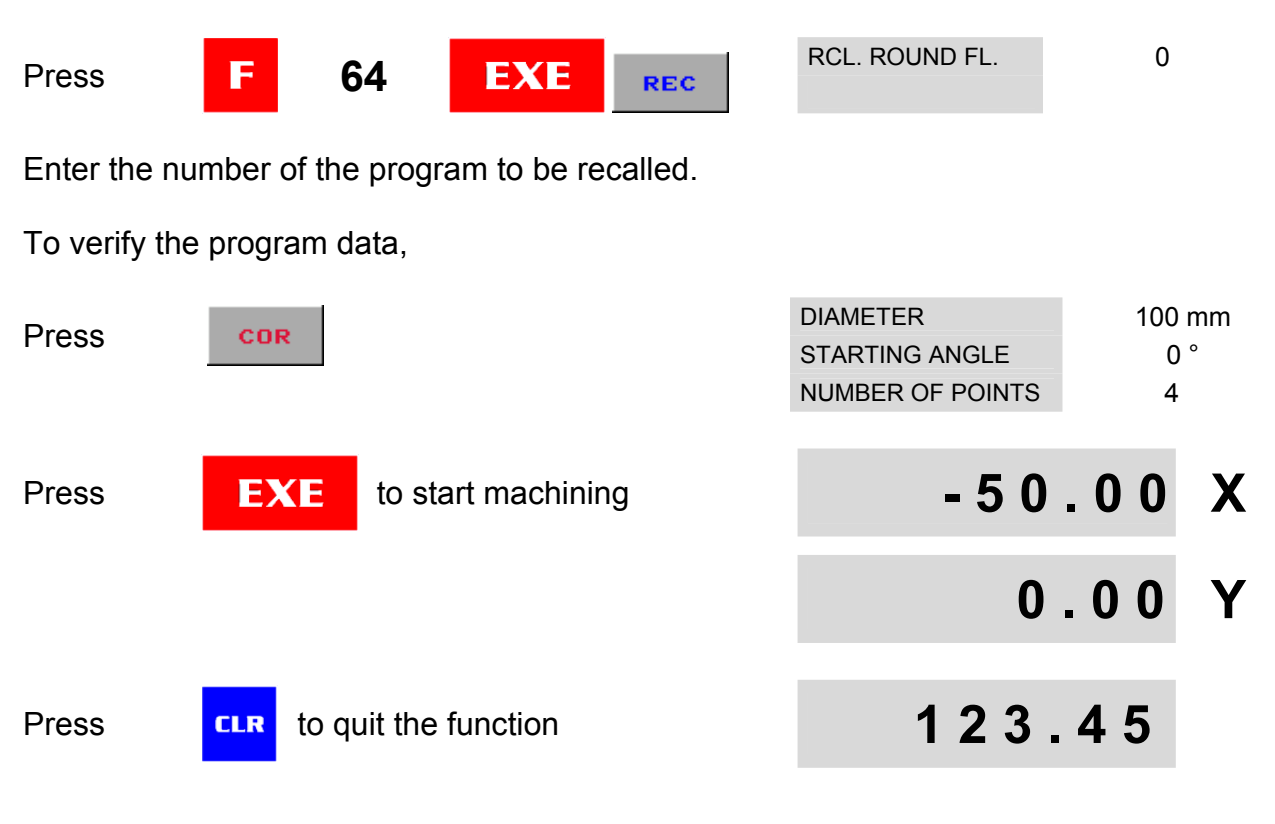

### SPECIAL ROUND FLANGE F 66

This function can be used to drill a series of holes along an arc of circumference. Let us suppose that 3 holes have to be drilled.

|       |         |    |                          |          | 0.00 Y     |
|-------|---------|----|--------------------------|----------|------------|
| 📣 GIV | I MISUR | (E | MT02_A39_A_VI900_GIVI_EN | G rev. E | Pag. 38/68 |

The instrument indicates to move the carriages and reach the circumference center.

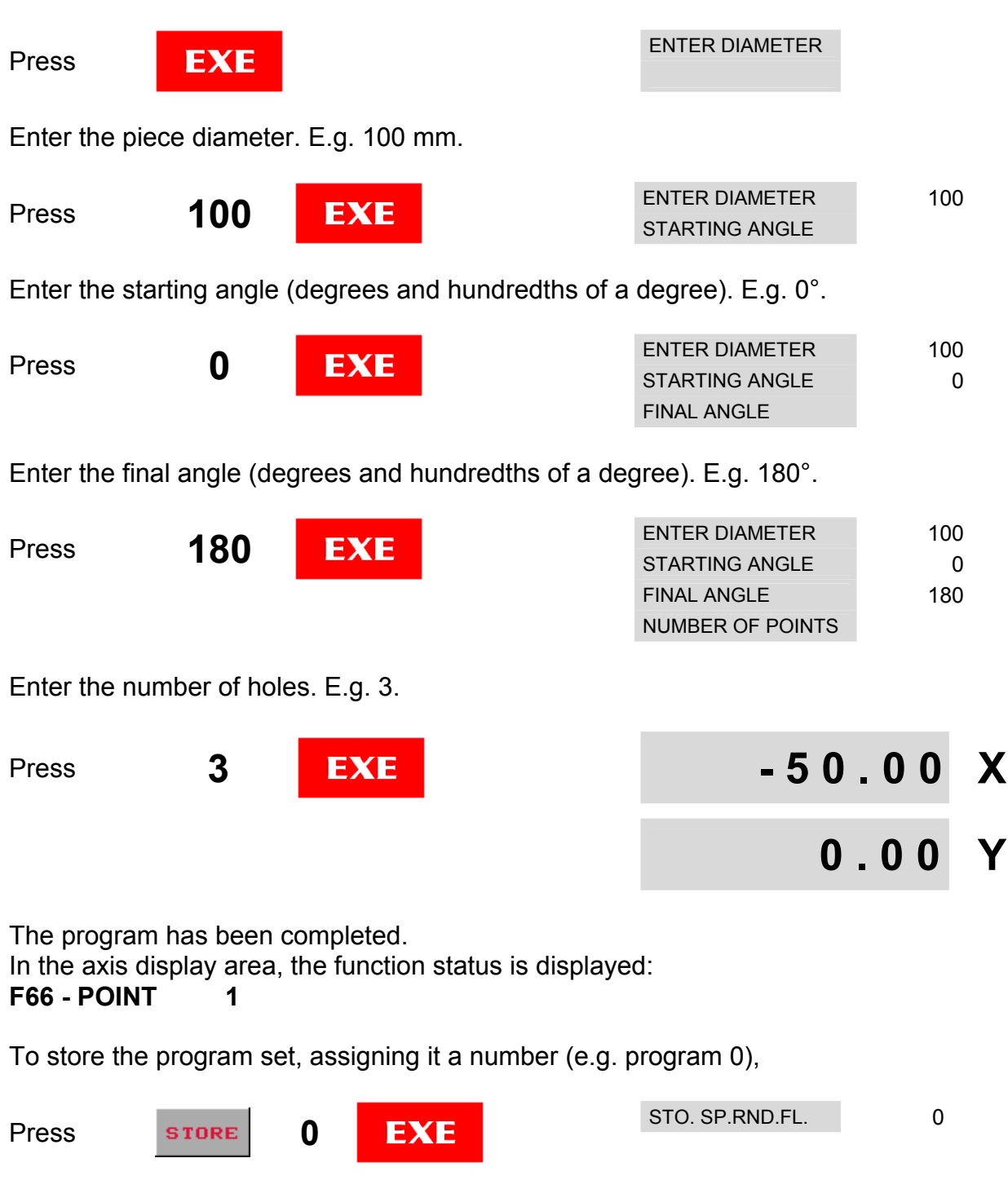

It is possible to store up to 10 programs (from 0 to 9).

#### THE DISPLAYS INDICATE X -50.00 Y 0.00.

Reach zero with the carriages, and drill the first hole. Proceed as described until the workpiece has been completed. Press **CLR** if it is not necessary to repeat the operation for other pieces, otherwise press **EXE**.

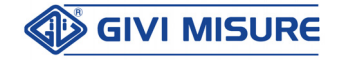

#### **USER MANUAL**

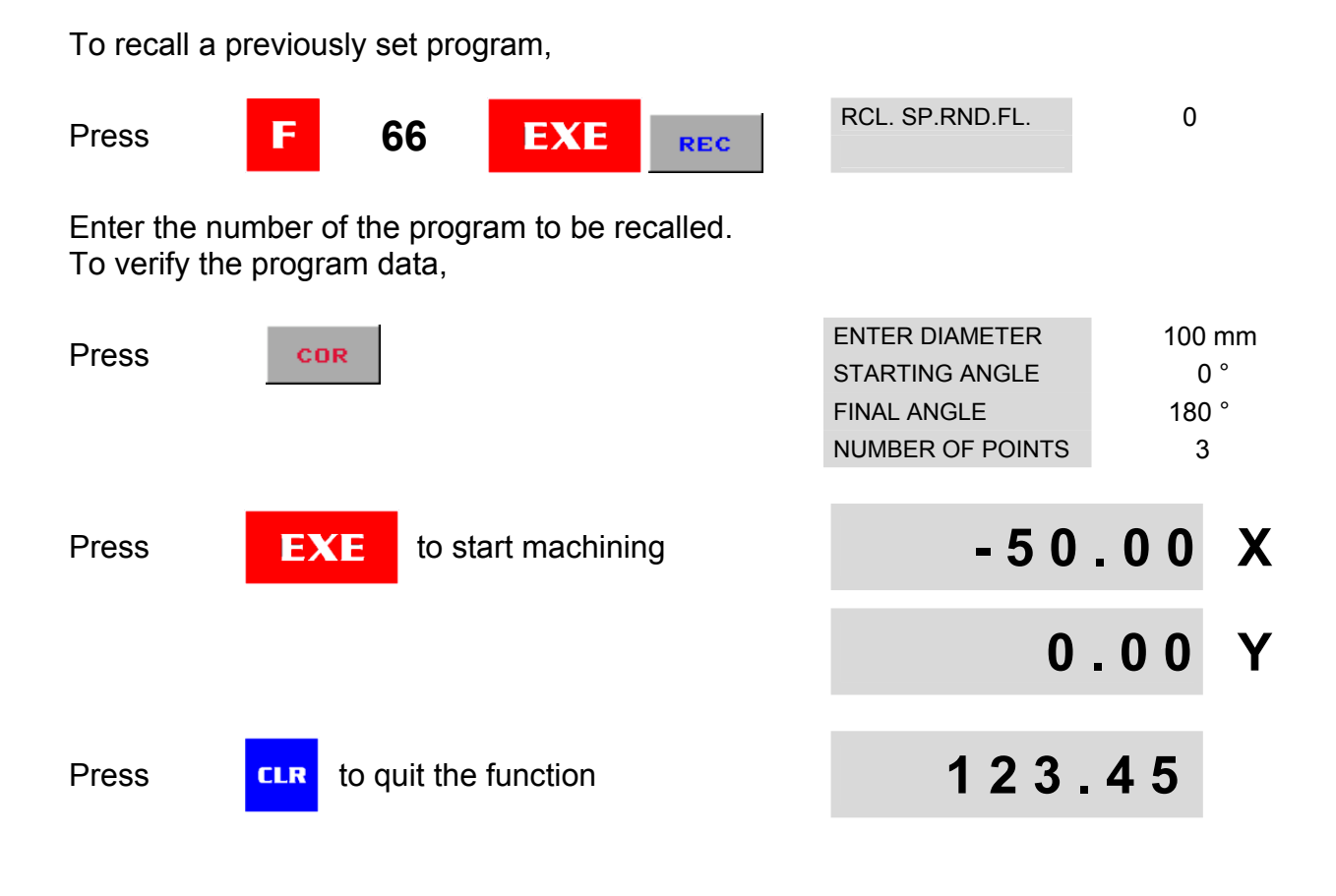

### INCLINED CONSTANT PITCH F 68

This function can be used to drill a series of holes with a constant pitch along an inclined axis with respect to the X axis (**the inclination is possible only as compared to the X and Y axes**). Let us suppose that a series of holes has to be drilled, at a constant pitch of 100 mm on the X axis.

| Press | F | 68  | EXE | INITIAL POINT | 0.00   | X |
|-------|---|-----|-----|---------------|--------|---|
|       |   | ••• |     |               | 0.00   | Y |
|       |   |     |     |               | 0.00   | Ζ |
|       |   |     |     |               | 0 00 V | N |

The instrument indicates to move the carriages until the origins of the first hole.

| Press | EXE | and enter the pitch value |
|-------|-----|---------------------------|
| Press | 100 | EXE                       |

| Axis X   | 0.00   |
|----------|--------|
| Axis Y   | 0.00   |
| Axis Z   | 0.00   |
| Axis W   | 0.00   |
|          |        |
| Axis X   | 100.00 |
| Axis Y   | 0.00   |
| Axis Z   | 0.00   |
| Axis W   | 0.00   |
| / 010 11 | 0.00   |

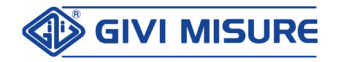

#### **DIGITAL READOUT VISION 900**

The instrument proceeds to consider the other axes. Press EXE to set the pitches of the Y, Z, W axes at 0.

| Axis X      | 100.00 |
|-------------|--------|
| Axis Y      | 0.00   |
| Axis Z      | 0.00   |
| Axis W      | 0.00   |
| ENTER ANGLE | 0.00   |

Enter the inclination angle (degrees and hundredths of a degree). E.g. 45°.

| Press 45                                                      | EXE                                        |                      | 0                                                 | .00                                           | Χ                            |
|---------------------------------------------------------------|--------------------------------------------|----------------------|---------------------------------------------------|-----------------------------------------------|------------------------------|
| The program has be<br>In the axis display a<br>F68 - PITCH X: | een completed.<br>rea, the functior<br>0 → | ı status is displaye | d:                                                |                                               |                              |
| To store the program                                          | n set, assigning                           | it a number (e.g. p  | program 0),                                       |                                               |                              |
| Press                                                         | 0 E)                                       | KE                   | STO. PRG.INC.P.                                   | 0                                             |                              |
| It is possible                                                | to store up to 10                          | ) programs (from 0   | to 9).                                            |                                               |                              |
| To recall a previous                                          | ly set program,                            |                      |                                                   |                                               |                              |
| Press F                                                       | 68 EX                                      | KE REC               | RCL. PRG.INC.P.                                   | 0                                             |                              |
| Enter the number of To verify the program                     | <sup>f</sup> the program to<br>m data,     | be recalled.         |                                                   |                                               |                              |
| Press <b>cor</b>                                              | :                                          |                      | Axis X<br>Axis Y<br>Axis Z<br>Axis W<br>X Y ANGLE | 100.00<br>DISABL<br>DISABL<br>DISABL<br>45.00 | mm<br>.ED<br>.ED<br>.ED<br>° |
| Press EX                                                      | E to start ma                              | chining              | 0                                                 | .00                                           | Χ                            |
| Press x t                                                     | o start drilling th                        | ne first hole        | - 7 0                                             | .71                                           | Χ                            |
|                                                               |                                            |                      | - 7 0                                             | .71                                           | Y                            |

Reach zero with the carriages, and drill the first hole. Proceed as described until the workpiece has been completed. Press **CLR** if it is not necessary to repeat the operation for other pieces, otherwise press **0**. The display will show the value of the movements to be performed to reach the starting point.

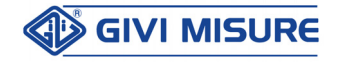

During machining, it is possible to invert the direction of the pitches for each single axis.

Press

e.g. inversion of direction

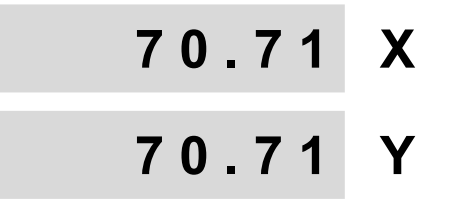

#### F68 - PITCH X: -1 ←

#### It is necessary to consider that:

- A) The counting direction has to be the same as the movement direction (if necessary, use the +/- key to invert it while entering the pitch, that is: **100.00** +/- **EXE**).
- **B)** If a position is not reached accurately, the instrument avoids the formation of a cumulative error. The digital readout will in fact signal the correct values for the subsequent position to be reached.
- **C)** It is not possible to perform any other function during this operation.

### ZERO APPROACHING ALERT F 69

To simplify those machinings where the position to be reached is 0 mm (or inches), it is possible to set a machining window, so that the instrument signals the zero approaching. Let us suppose the following alert window has to be set:

X axis = 1.5 mmY = Z = W axis = 0 mm (no window)

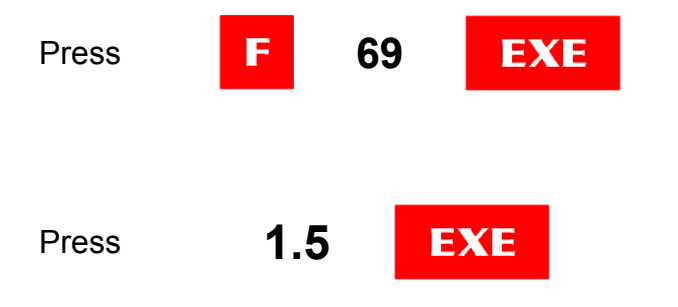

The instrument proceeds to consider the other axes. Press **EXE** to set the windows for the Y, Z, W axes at 0.

| Axis X | 0.00 |
|--------|------|
| Axis Y | 0.00 |
| Axis Z | 0.00 |
| Axis W | 0.00 |
|        |      |
| Axis X | 1.50 |
| Axis Y | 0.00 |
| Axis Z | 0.00 |
| Axis W | 0.00 |
|        |      |
| Axis X | 1.50 |
| Axis Y | 0.00 |
| Axis Z | 0.00 |
| Axis W | 0.00 |

After the last confirmation with the EXE key, the displays will be enabled for counting. All the movements performed on the X axis will be signaled if the position reaches the programmed machining window (e.g.  $\pm$  1.5 mm).

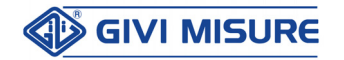

#### **DIGITAL READOUT VISION 900**

- I. The function is active only for axes in linear reading mode.
  - 2. The window set on one axis is stored permanently.
  - 3. To disable signaling on one or more axes, set the window = 0.
  - 4. Alert consists of the symbol ◀ displayed next to the axis position, and of a single beep alert produced at any passage inside the window.
  - 5. When 0 is reached, the visual alert stops.

### PROGRAMMING THE MEMORY BLOCKS F 70

This function allows to store up to 1000 memory blocks, containing the positions of the axes (X, Y, Z, W), in **incremental** counting mode.

When repetitive operations are to be carried out, it is possible to program a sequence of blocks that could be recalled when needed.

Let us suppose that 4 holes have to be drilled, as in the picture:

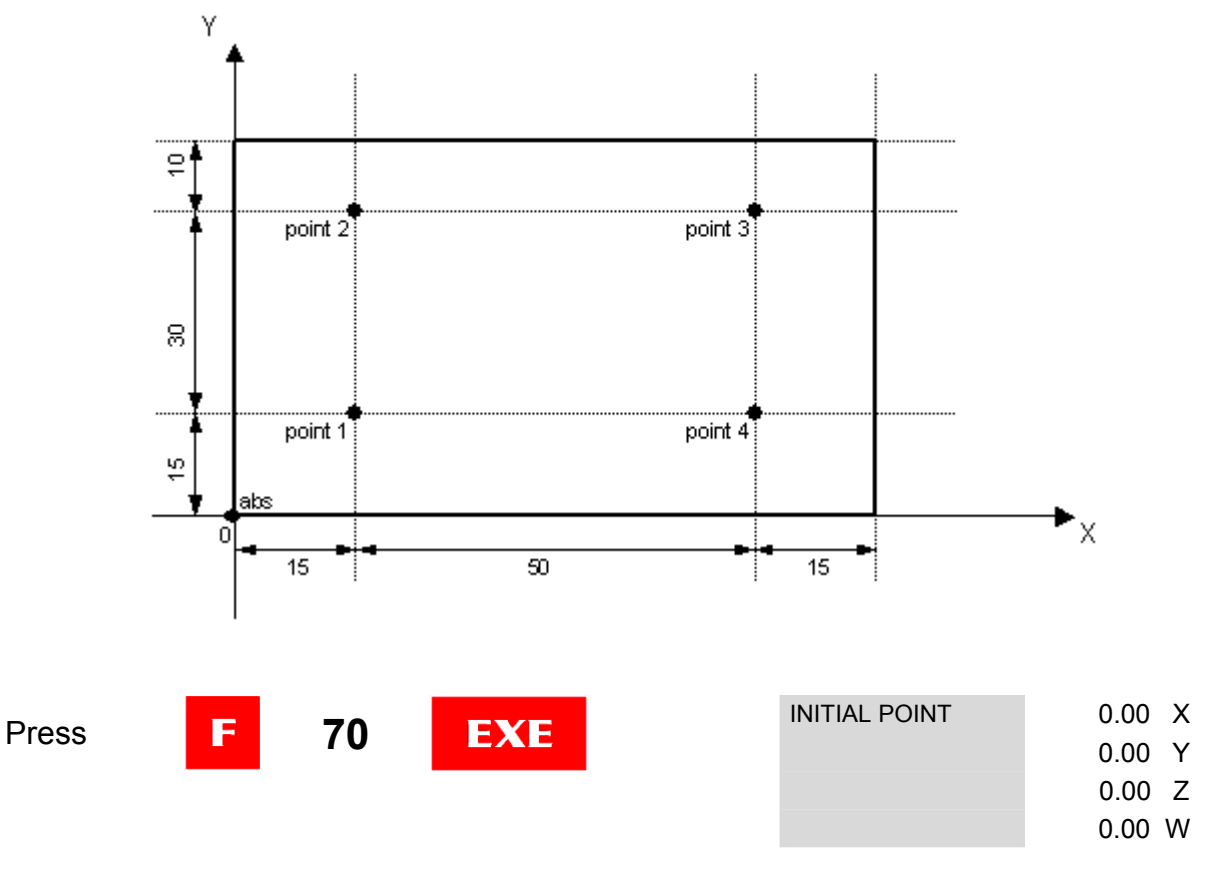

The instrument indicates to move the carriages to reach the initial machining point (abs). While using the function **F 70**, the axes involved in the machining will be bound and it will not be possible to perform operations such as set, preset, etc. In this phase, it is possible to exclude the axes that are not to be considered.

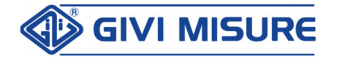

| USER MANUAL                                                                                                    | DIG                                                                                                    | ITAL READOUT                           | VISIO                        | N 900            |
|----------------------------------------------------------------------------------------------------|----------------------------------------------------------------------------------------------------|----------------------------------------|------------------------------|------------------|
| E.g. press Z and                                                                                                    | to exclude Z and W<br>(axis keys not active)                                                            | INITIAL POINT                          | 0.00<br>0.00<br>0.00<br>0.00 | X<br>Y<br>Z<br>W |
| Move on the X and Y a                                                                                                    | kes to reach the initial point (ab                                                                      | s).                                    |                              |                  |
| Press EXE                                                                                                    | and enter the memory number (e.g. 10)                                                                   | SdM                                    | 10                           |                  |
| Press <b>STORE</b>                                                                                                    | to enter the memory blocks<br>storage                                                                   | 0.                                     | 00                           | X                |
|                                                                                                    |                                                                                                    | 0.                                     | 00                           | Υ                |
| X and Y axes are set in<br>X = $0.00$ and Y = $0.00$ .<br>In the axis display area,<br>F70 - MEMORY 10<br>Reach the position X = | <b>incremental</b> counting and at the function status is displayed $15.00$ and $Y = 15.00$ (point 1.0) | he value of<br>d:<br>of the machining) |                              |                  |
|                                                                                                    | to store the X and X                                                                                    |                                        |                              |                  |
| Press EXE                                                                                                    | positions in memory no. 10                                                                              | 15.                                    | 00                           | X                |
|                                                                                                    |                                                                                                    | 15.                                    | 00                           | Υ                |
| Reach the position X =                                                                                                    | 15.00 and Y = 45.00 (point 2 o                                                                          | f the machining).                      |                              |                  |
| Press EXE                                                                                                    | to store the X and Y positions in memory no. 11                                                         | 15.                                    | 00                           | X                |
|                                                                                                    |                                                                                                    | 45.                                    | 00                           | Υ                |
| Reach the position X =                                                                                                    | 65.00 and Y = 45.00 (point 3 o                                                                          | f the machining).                      |                              |                  |
| Press EXE                                                                                                    | to store the X and Y positions in memory no. 12                                                         | 65.                                    | 00                           | X                |
|                                                                                                    |                                                                                                    | 45.                                    | 00                           | Y                |

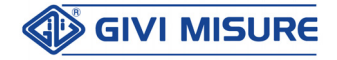

Reach the position X = 65.00 and Y = 15.00 (point 4 of the machining).

**USER MANUAL** 

| Press | EXE       | to store the X and Y positions in memory no. 13 | 65.00  | X |
|-------|-----------|-------------------------------------------------|--------|---|
|       |           |                                                 | 15.00  | Y |
| Press | CLR to qu | uit the function                                | 123.45 |   |

A machining program has been created and stored in the memory blocks from no. 10 to no. 13.

When it is necessary to repeat a previously stored machining, position the workpiece and recall the initial memory block (e.g. memory no. 10):

| Press | F | 70 | EXE | INITIAL POINT | 0.00 X<br>0.00 Y |
|-------|---|----|-----|---------------|------------------|
|       |   |    |     |               | 0.00 Z<br>0.00 W |

Move the carriages to reach the initial machining point (abs).

| E.g. press | Zar | W<br>nd | to exclude Z and W (axis keys not active) | INITIAL POINT | 0.00<br>0.00<br>0.00 | X<br>Y<br>Z |
|------------|-----|---------|-------------------------------------------|---------------|----------------------|-------------|
|            |     |         |                                           |               | 0.00                 | N           |

Position accurately the X and Y axes in the initial point (abs).

| Press | EXE | enter the memory number to be executed (e.g. 10) | SdM | 10  |   |
|-------|-----|--------------------------------------------------|-----|-----|---|
| Press | REC | to enter the memory blocks execution             | 0   | .00 | Х |
|       |     |                                                  | 0   | .00 | Υ |

X and Y axes are set in **incremental** counting and the distance to the first point will be displayed (memory no. 10).

MT02\_A39\_A\_VI900\_GIVI\_ENG rev. E

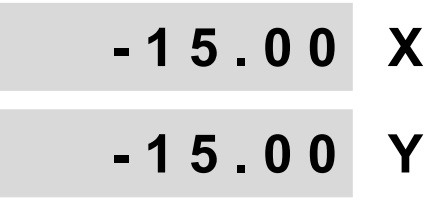

#### **DIGITAL READOUT VISION 900**

0.00

-30.00

Χ

#### **USER MANUAL**

Reach the position X = 0.00 and Y = 0.00 (point 1 of the machining) and drill the first hole.

Press

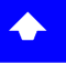

to recall the X and Y positions in memory no. 11

Reach the position X = 0.00 and Y = 0.00 (point 2 of the machining) and drill the second hole.

Press

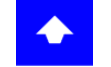

to recall the X and Y positions in memory no. 12

| 12 | -50.00 | Χ |
|----|--------|---|
|    | 0.00   | Y |

Reach the position X = 0.00 and Y = 0.00 (point 3 of the machining) and drill the third hole.

| Press | to recall the X and Y positions in memory no. 13 | 0.00  | Χ |
|-------|--------------------------------------------------|-------|---|
|       |                                                  | 30.00 | Y |

Reach the position X = 0.00 and Y = 0.00 (point 4 of the machining) and drill the fourth hole.

To return to a previous hole (e.g. from point 4 to point 3):

| Press      | •              | to recall the X and Y positions in memory no. 12 | 0.00     | X |
|------------|----------------|--------------------------------------------------|----------|---|
|            |                |                                                  | -30.00   | Y |
| At the end | d, to repeat t | he machining, position a new wo                  | rkpiece: |   |
|            |                | the diaplays show the                            |          |   |

| Press | 0 | the displays show the distance to reach point 1 | 50.00 | Χ |
|-------|---|-------------------------------------------------|-------|---|
|       |   |                                                 | 0.00  | Y |

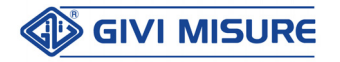

Reach the position X = 0.00 and Y = 0.00 (point 1 of the machining) and drill the first hole. Drill the next holes for all the workpieces. After completing all the workpieces,

Press

**CLR** to quit the function

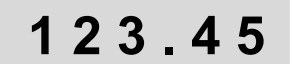

- I. It is possible to store 1000 memory blocks (from 0 to 999).
  - 2. To modify one or more memory blocks, enter new positions during programming.
  - 3. It is not possible to add one or more blocks within an already stored machining program. If necessary, store newly the program, starting from a free memory block.
  - 4. It is not possible to delete the blocks of an entire program. If necessary, use the blocks to store a new program.

CIRCUMFERENCE CENTER F 72

With this function, it is possible to find the CENTER of a circle, by touching with the tool 3 points of its circumference.

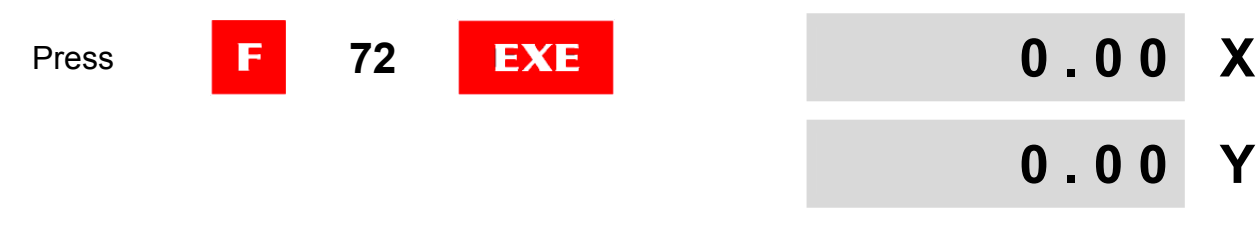

In the axis display area, the function status is displayed: **F72 - POINT** 1

Move the carriages and lightly touch any point of the circle.

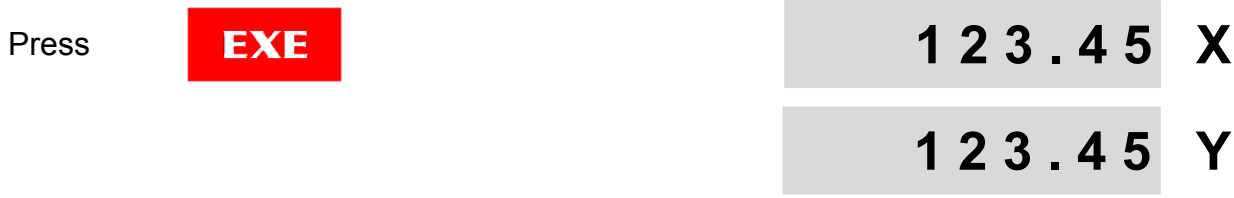

#### F72 - POINT 2

Move the carriages (45° minimum) and lightly touch the second point.

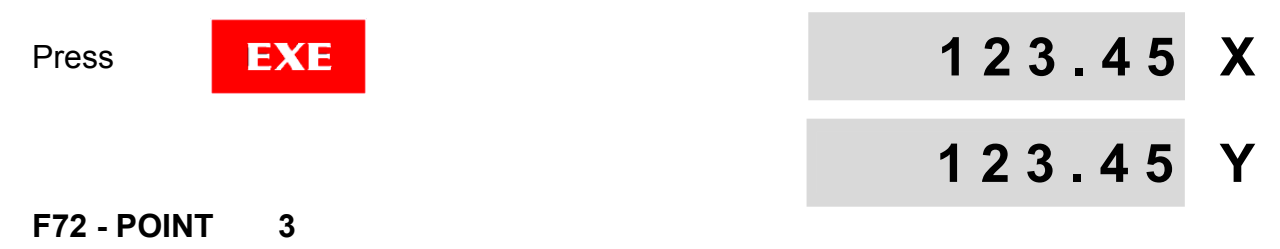

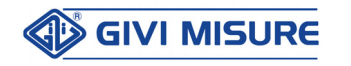

#### **USER MANUAL**

#### **DIGITAL READOUT VISION 900**

Move the carriages (45° minimum) and lightly touch the third point.

Press

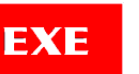

the display will show the necessary movement to reach the circumference center (position 0.00)

#### F72 - X CENTER VALUE 0.00 mm

Press EXE to display the values of X, Y and Radius.

Move the carriages to reach the indicated X and Y positions.

Press

**CLR** to quit the function

123.45

### MIRROR IMAGE F 74

This function can be used to reverse the sign of the coordinates of the following programs: Constant Pitch, Inclined Constant Pitch, Memory Blocks.

This function can be carried out only if these programs have been previously stored.

| Droop | <b>F 7</b> 4 | EVE                     | Axis X | Nor.  |
|-------|--------------|-------------------------|--------|-------|
| Pless | 14           | СЛС                     | Axis Y | Nor.  |
|       |              |                         | Axis Z | Nor.  |
|       |              |                         | Axis W | Nor.  |
|       |              |                         |        |       |
| Press | +/           |                         | Axis X | Spec. |
|       |              |                         | Axis Y | Nor.  |
|       |              |                         | Axis Z | Nor.  |
|       |              |                         | Axis W | Nor.  |
|       |              |                         |        |       |
|       | the (        | the display proceeds to | Axis X | Spec. |
| Press | EXE evan     |                         | Axis Y | Nor.  |
|       | CAN          |                         | Axis Z | Nor.  |
|       |              |                         | Axis W | Nor.  |

The selection is confirmed and the instrument automatically proceeds to consider the following axis. Proceed accordingly to confirm or modify the other axes setting. After the last confirmation with the EXE key, the displays will be enabled for counting.

When turning on the instrument, in the axis display area, it is possible to see the NOR. or SPEC. status for around 1 second, depending on whether the axes are set in "Normal" or "Specular" mode.

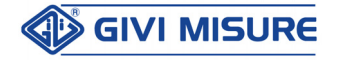

### SCALE FACTOR DISPLAYING F 78

With this function, it is possible to display the scale factor set. Let us suppose that a scale factor has been set with function **F 32**.

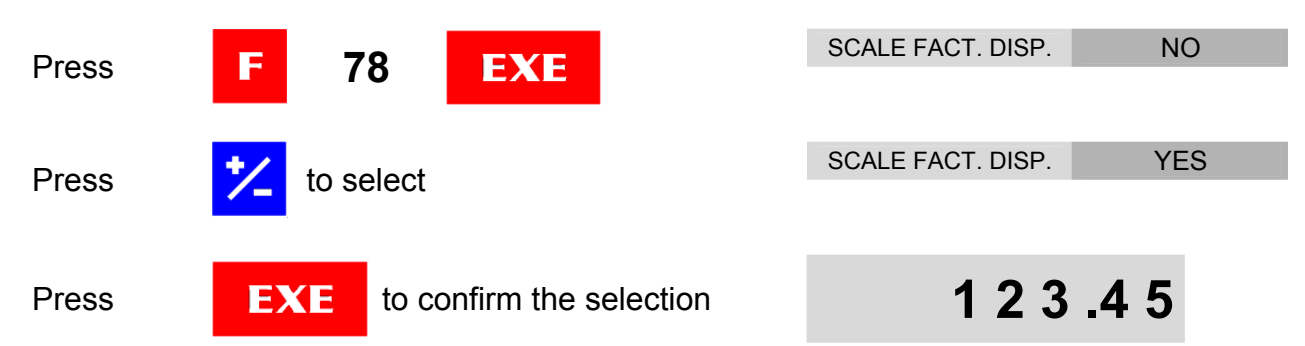

In the axis display area, the scale factor is displayed. E.g. reduction scale 1:2.5

#### SF= 2.500000

- I. The function remains active when the instrument is switched off.
  - 2. If function F 78 is selected, the display shows the scale factor even when other functions are activated (e.g. axis speed displaying).

### AXIS SPEED DISPLAYING F 80

With this function it is possible to display the translation speed of the axes.

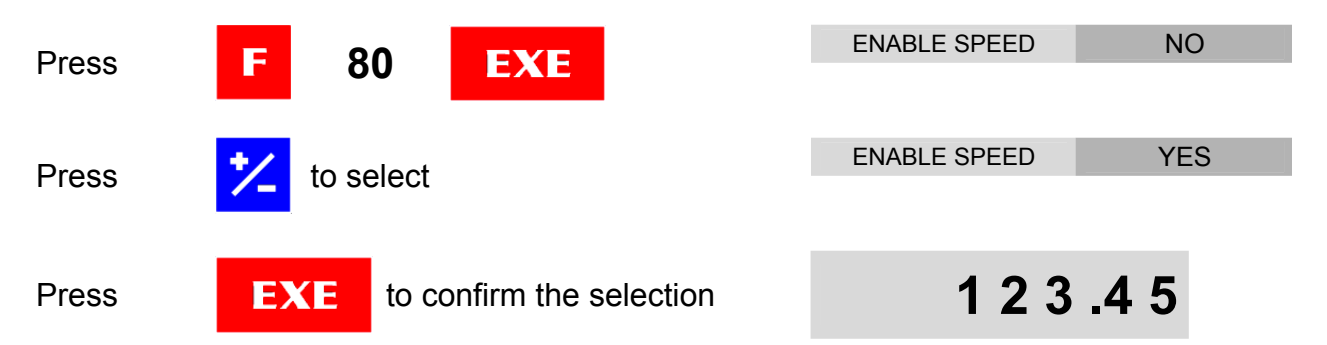

In the axis display area, the translation speed is displayed, expressed in m/min.

#### X 0.000 Y 0.000 Z 0.000 W 0.000

- I. The function remains active when the instrument is switched off.
  - 2. Function F 78 has priority over function F 80. If the function F 78 is selected, the display will show the scale factor even if the axis speed displaying is enabled.

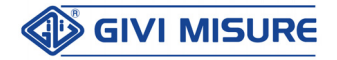

### BUZZER ON/OFF F 82

The instrument emits an acoustic alert in some situations (e.g. pressing a key, signaling an error, etc.).

It is possible to disable the acoustic alerts with the function F 82.

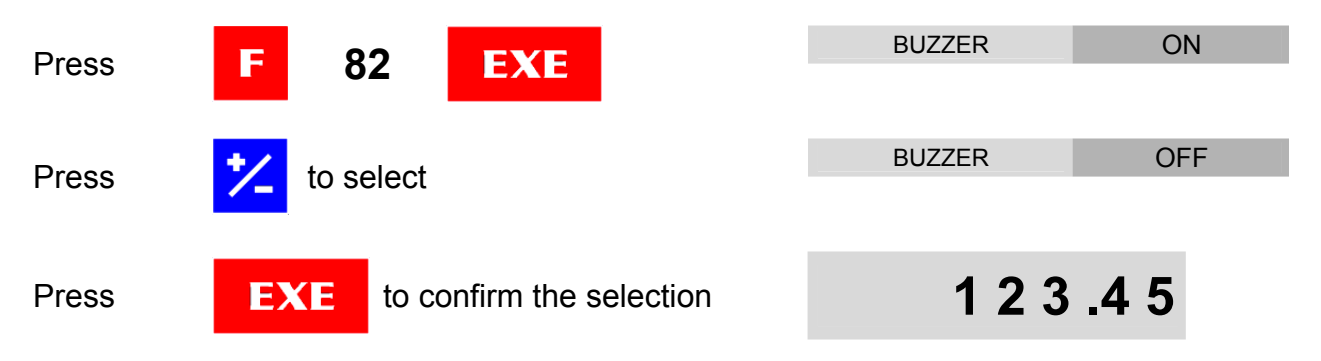

In the status area, a signaling icon indicates the buzzer status.

(4%) = buzzer ON  $(4x^2 - x^2)$  = buzzer OFF

### DEVICE DIAGNOSTIC F 89

With this function it is possible to verify the correct functioning of: scales, keyboard, display, touch panel.

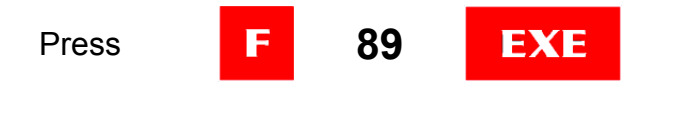

| Axis X | 0.00 |
|--------|------|
| Axis Y | 0.00 |
| Axis Z | 0.00 |
| Axis W | 0.00 |

#### 1) Scales test

This test permits the control of the correct reading of the selected scales, highlighted in reverse.

The control can be performed only for scales with coded-distance reference indexes, at a maximum translation speed of 6 m/min. Avoid performing any machining during the scales test, since exceeding the maximum translation speed may result in errors in the displayed positions.

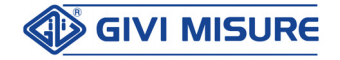

When moving, if a reading error is detected on one or more scales (e.g. due to dirt), the following message is displayed in the status area (e.g. error on the Z axis):

#### Fault Z

The message is displayed at any passage on the error area.

#### 2) Keyboard test

Press

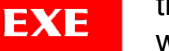

the code of the pressed key CODE 000 will be displayed

Press all the keys and verify that to each key corresponds its code, as indicated in the table below:

| Key | Code | Key | Code | Key | Code | Key           | Code | Key | Code |
|-----|------|-----|------|-----|------|---------------|------|-----|------|
| 0   | 108  | 4   | 201  | 8   | 102  | 1             | 001  | F   | 401  |
| 1   | 301  | 5   | 202  | 9   | 104  | $\downarrow$  | 002  | CLR |      |
| 2   | 302  | 6   | 204  |     | 208  | $\rightarrow$ | 800  | EXE |      |
| 3   | 304  | 7   | 101  | +/- | 308  | $\leftarrow$  | 004  |     |      |

Example:

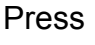

Press

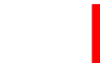

CODE 401

**CODE 308** 

3) Display test

Press EXE

If the display works correctly, the following screens in the basic colors will be displayed clearly: Vertical stripes, Horizontal stripes, Red, Green, Blue, Cyan, Magenta, Yellow, Black and White.

#### 4) Touch Panel test

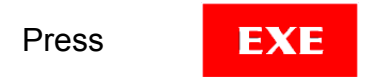

An 8x8 grid will be displayed. Touch the squares with the touch-pen; the touch panel works correctly if the corresponding square lights up.

| Press |
|-------|
|-------|

to quit the function CLR

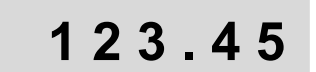

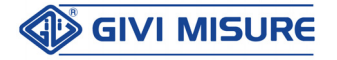

### **100 TOOL OFFSETS**

With this function it is possible to store up to 100 tools (0-99). The cutting position of each tool is linked to the scales **REF** and it is always traceable after a power disconnection. Let us suppose the following workpiece has to be machined:

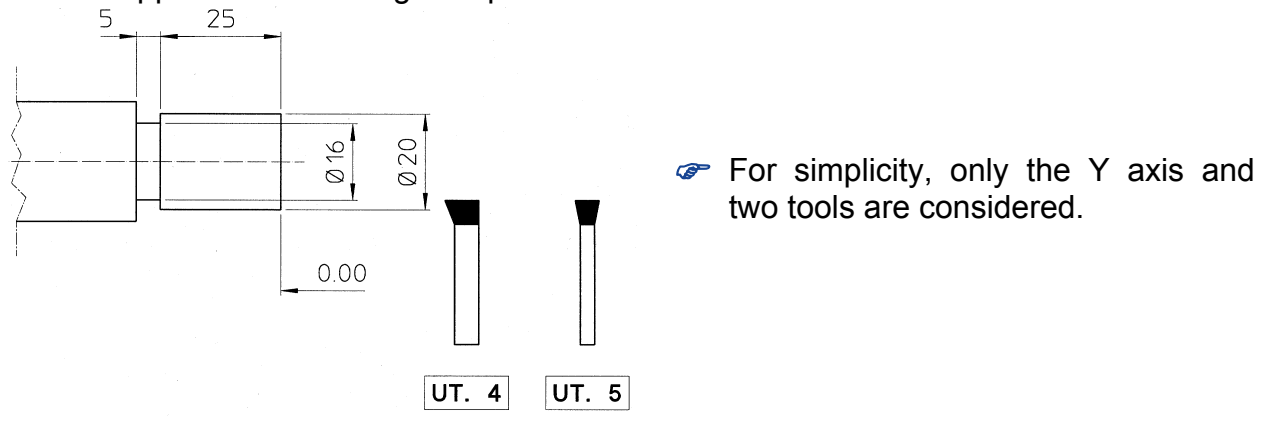

Perform the zero REF search, as described in the corresponding paragraph. With the tool **no. 4** lightly touch the workpiece, moving the carriage along the Y axis and reset it (or preset it).

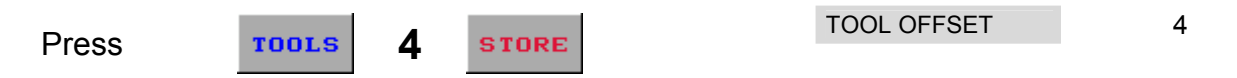

and the position of the tool no. 4 is acquired.

Change the tool and lightly touch the workpiece again. Reset (or preset) the Y axis.

Press

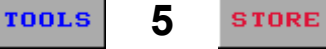

| TOOL OFFSET | 5 |
|-------------|---|
|             |   |

and the position of the tool **no. 5** is acquired. Proceed as described for any other tool.

Execute the machining, recalling the tools, i.e.:

Press

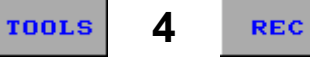

| TOOL OFFSET | 4 | 4 |
|-------------|---|---|
|             |   |   |

Move the carriage until the **0.00** position (or until the preset value) and proceed with the machining.

The OFFSETS can be recalled only if previously set. They are disabled to prevent errors when the operator changes the scale factor, the linear correction or a basic configuration of the instrument.

In the status area, a signaling indicating the tool set is displayed.

TE 4 e.g. tool no. 4

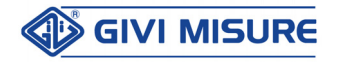

While storing/recalling the tool offsets, it is possible to recall a list of the tools already stored.

Example:

Press

TOOLS

TOOL OFFSET

4

a summary page is displayed, containing the offset positions of the tools, in groups of 5. It is possible to store and recall the offsets directly from the list, using the STORE and REC keys respectively.

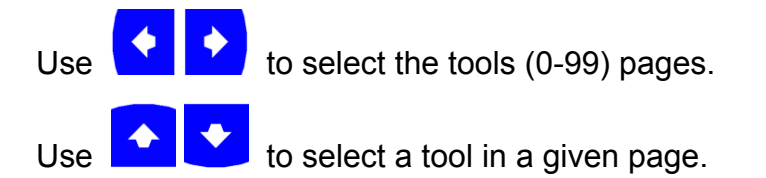

DEL To delete a tool from the list, select it with the arrow keys and press A confirmation will be required; select YES with the +/- key and confirm with EXE.

### **100 ORIGINS OF THE AXES**

With this function (in **ABSOLUTE** counting) it is possible to store up to 100 starting positions for machining (origin 0-99). These machining origins are linked to the scales REF and they are always traceable after a power disconnection.

Let us suppose that some origins have to be set and stored.

Switch the counting mode to ABSOLUTE (see absolute/incremental counting).

Perform the zero REF search, position the carriages on the first machining origin and enter the desired number of the origin (e.g. 1):

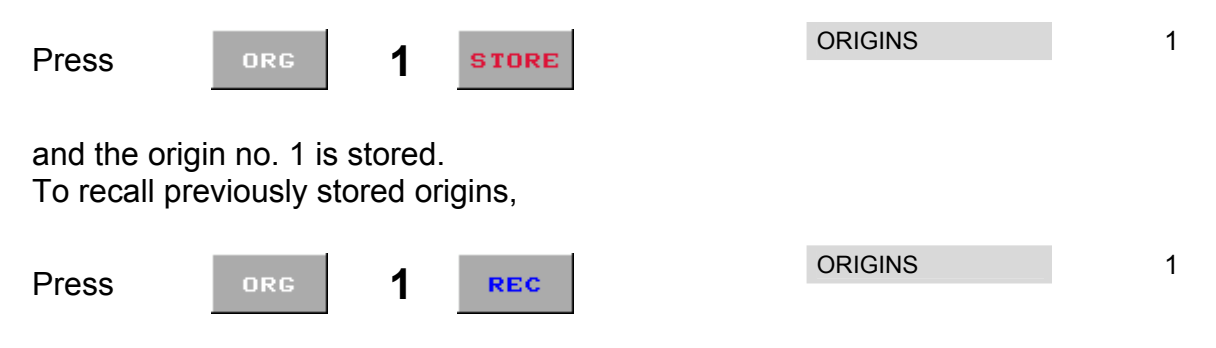

Position the carriages on **0.00** and proceed with the machining. In case of power failures, perform the REF search and proceed as described above.

The ORIGINS can be recalled only if previously set. They are disabled to prevent P errors when the operator changes the scale factor, the linear correction or a basic configuration of the instrument.

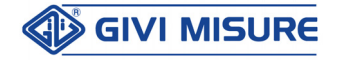

In the status area, a signal indicating the origin set is displayed.

**0: 1** e.g. origin no. 1

### **SPECIAL FUNCTIONS RECALL** F1-F8

The instrument allows the operator to quickly recall up to 8 frequently used functions. Let us suppose that the function CONSTANT PITCH has to be frequently used. Usually, it is activated as described in the paragraph dedicated to function **F 26**. It may be convenient to dedicate a key (e.g. **F1**) to recall this function.

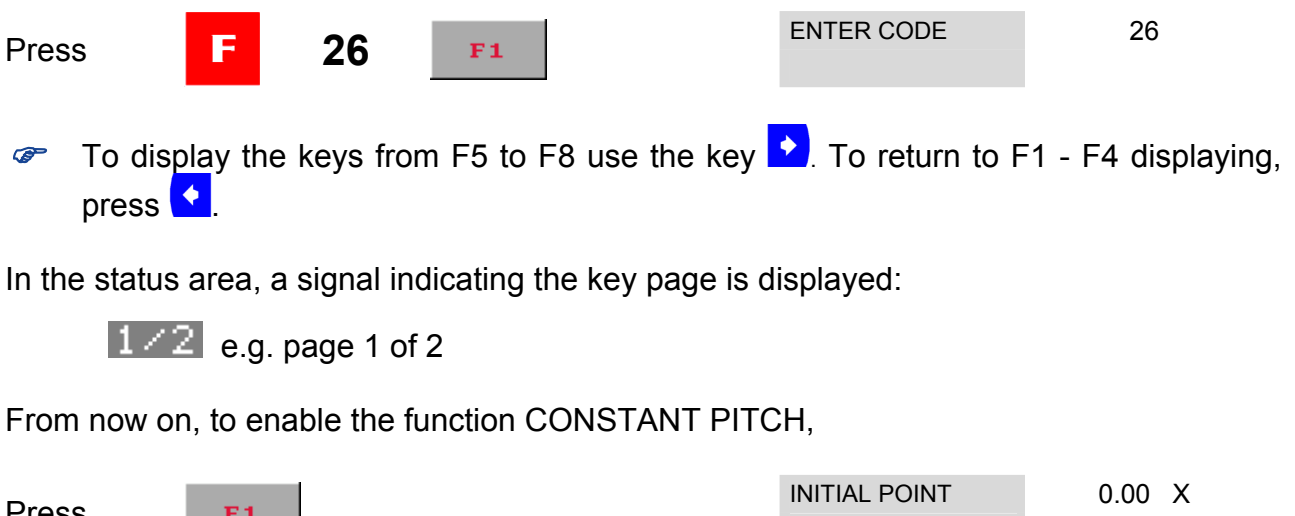

| Droce | 77.1 | INITIAL POINT | 0.00 | Х |
|-------|------|---------------|------|---|
| FIESS | F1   |               | 0.00 | Υ |
|       |      |               | 0.00 | Ζ |
|       |      |               | 0.00 | W |

Function keys from F1 to F8 are displayed by pressing the F key.

The selection is stored permanently. To modify it, it is necessary to assign a new function to the key.

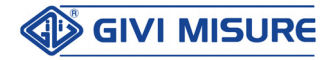

### SETTING THE TYPE OF SPINDLE F 98718 ROTATION SPEED

With this function, it is possible to define the type of rotation, selectable on the lathe. By default, the instrument is programmed as indefinite. If left in this configuration, its RPM settings will be the results of the theoretical calculation. The operator should select on the machine the number of revolutions among those allowed by the machine manual gear.

To change the setting, follow the programming below.

| E 98718 EXE | SET SPEED                 | INDEFINITE                                                                                                    |
|-------------|---------------------------|----------------------------------------------------------------------------------------------------|
|             |                           |                                                                                                    |
| to select   | SET SPEED                 | DISCRETE                                                                                                    |
|             |                           |                                                                                                    |
| EXE         | SET SPEED                 | DISCRETE                                                                                                    |
|             |                           | >> 01 <<                                                                                                    |
|             | F 98718 EXE   * to select | F       98718       EXE       SET SPEED         *       to select       SET SPEED       SET SPEED         EXE       SET SPEED       SET SPEED |

Set the minimum available speed (e.g. 25 RPM).

| Press | 25 | EXE | data is acquired and stored | SET SPEED | DISCRETE<br>>> 02 << |
|-------|----|-----|-----------------------------|-----------|----------------------|
|       |    |     |                             |           |                      |

The instrument is ready to accept the other RPM. Enter them in ascending order and confirm with the **EXE** key to store them permanently.

To terminate the process, enter a RPM value of 0 and confirm. A maximum of 20 RPM can be entered.

While entering the RPM, it is possible to delete all the values by pressing COR and confirming with the EXE key.

If the machine is equipped with a stepless RPM changer, the instrument can be set in continuous mode.

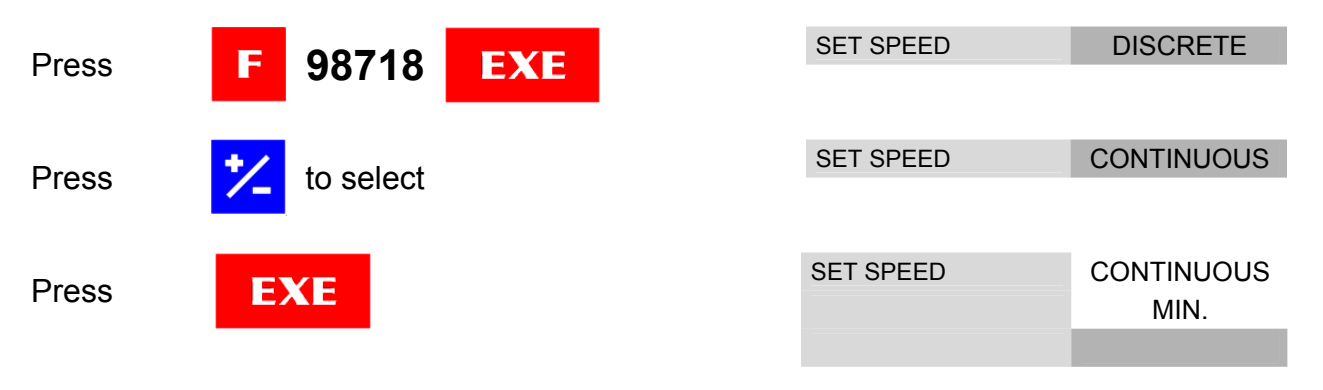

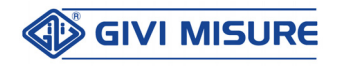

#### **USER MANUAL**

Set the minimum speed (e.g. 6 RPM).

| Press                                  | 6    | EXE | data is acquired and stored | SET SPEED | CONTINUOUS<br>MIN. |  |
|----------------------------------------|------|-----|-----------------------------|-----------|--------------------|--|
|                                        |      |     |                             |           | 6                  |  |
| Set the maximum speed (e.g. 2700 RPM). |      |     |                             |           |                    |  |
| Press                                  | 2700 | EXE | data is acquired and stored | SET SPEED | CONTINUOUS<br>MAX. |  |
|                                        |      |     |                             |           | 2700               |  |

The instrument quits programming and returns to the axis positions displaying.

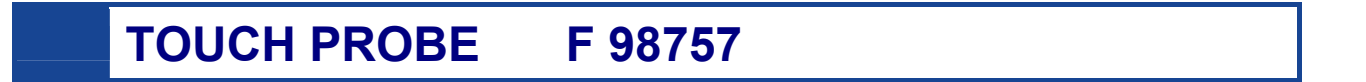

A Touch Probe input with several functionalities is available on the digital readout. When closing TP to GND, one of the following operations will be executed, depending on the programmed mode (Mode x):

- OFF = Touch Probe input disabled.
- Mode 1 = Sending of displayed positions to RS-232 serial port.
- Mode 2 = Reset of programmed axes.
- Mode 3 = Execution of the next machining step.

Example: Mode 1.

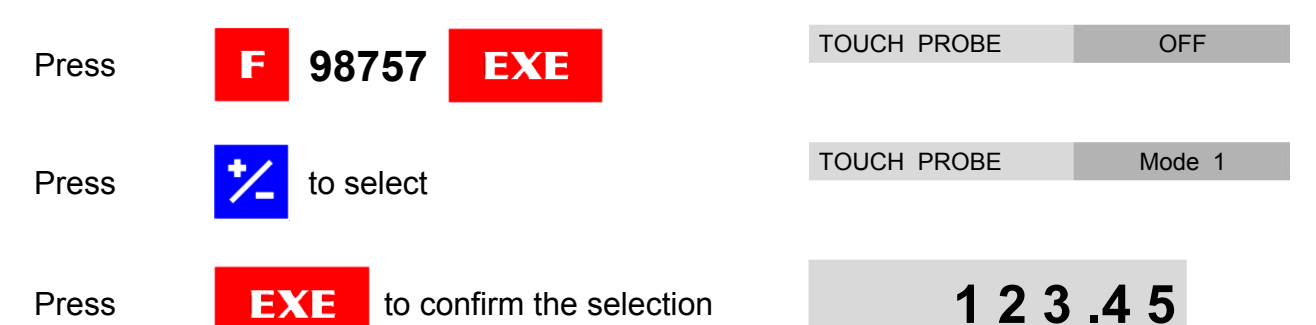

In the status area, the "T" letter indicates the active state of the Touch Probe input. At the closure of the TP input, the positions displayed are sent to the serial port.

For the transmission parameters, please refer to paragraph "RS-232 serial output".

Example: Mode 2 with X, Y and W axes programmed.

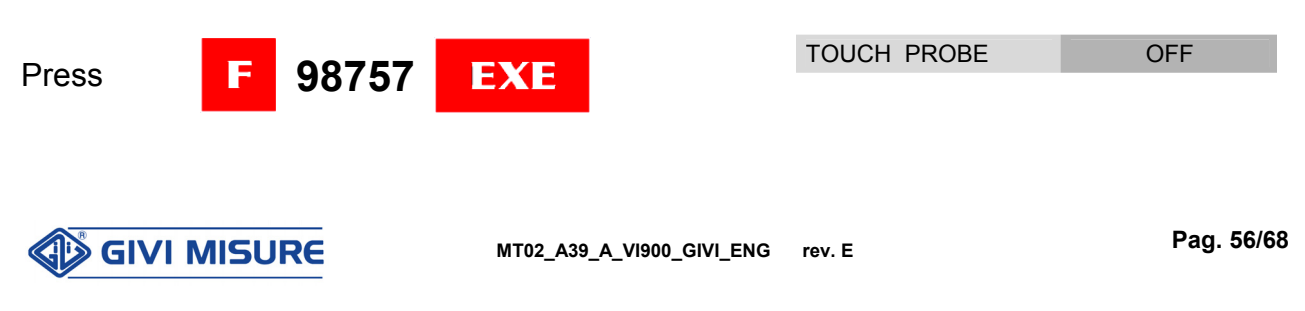

#### **USER MANUAL**

#### **DIGITAL READOUT VISION 900**

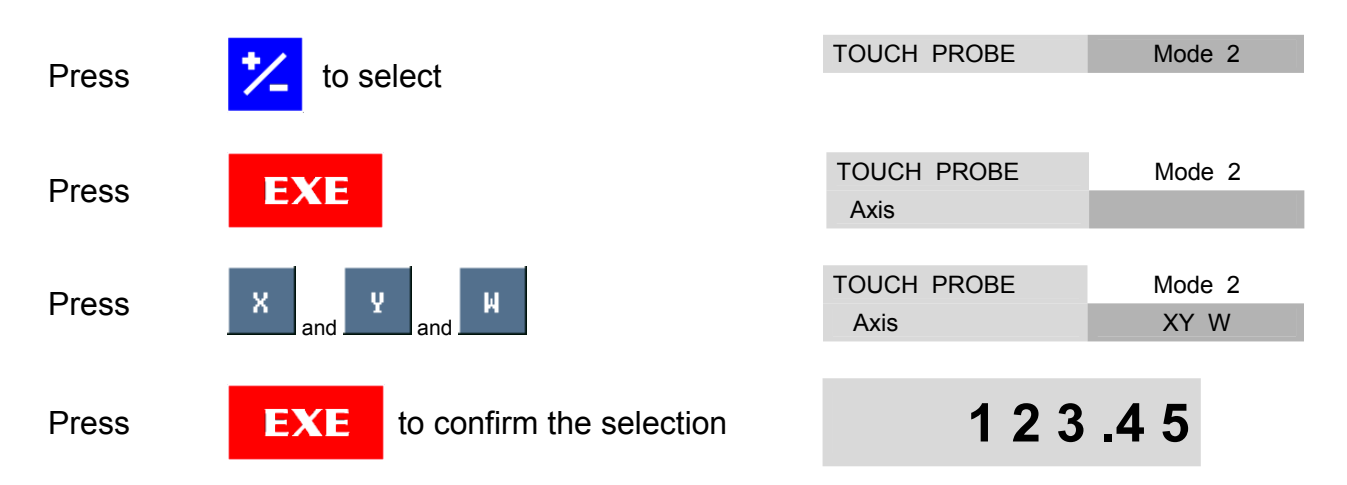

In the status area, the "T" letter indicates the active state of the Touch Probe input. At the closure of the TP input, the X, Y and W axes are reset.

Example: Mode 3.

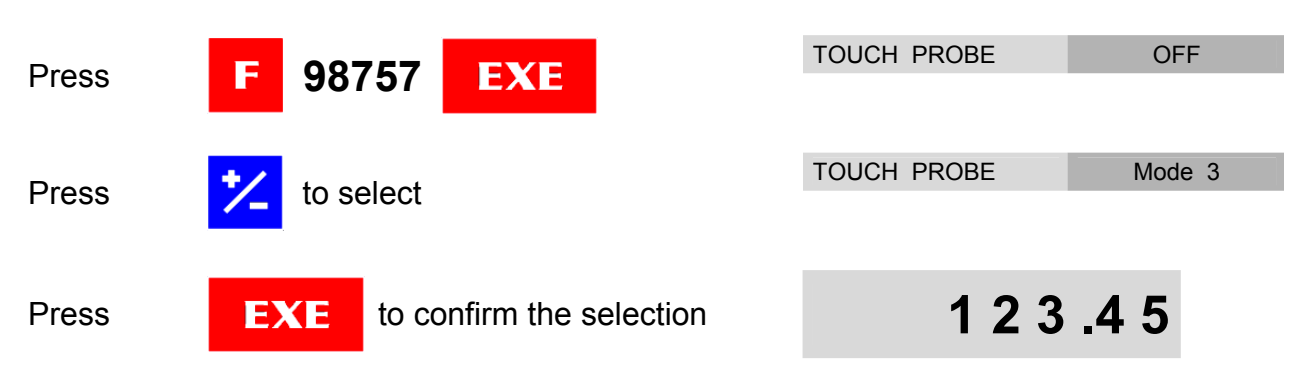

In the status area, the "T" letter indicates the active state of the Touch Probe input. At the closure of the TP input, the request for the next machining step is confirmed. This mode can be used, for instance, in functions F72, F64, F66.

AXIS DISPLAY CONFIGURATION F 98760

The function is used to set the axis display configuration. With the function, it is possible to:

- Assign an identification label (label) displayed on the axes keys. Possible labels are: A-Z, Xo, Yo, Zo, Wo.
- Enable / Disable the axis displaying.
- Select the font size.
- Set the number of decimals displayed (from 0 to 6).

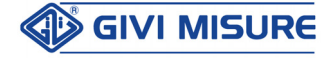

Example: setting Zo label on axis 2.

| Draca |                              | Axis 1 | Х  |
|-------|------------------------------|--------|----|
| Press | F 96760 EXE                  | Axis 2 | Y  |
|       |                              | Axis 3 | Z  |
|       |                              | Axis 4 | W  |
|       |                              |        |    |
| Press | to confirm axis 1 and select | Axis 1 | Х  |
| 11033 | axis 2                       | Axis 2 | Y  |
|       |                              | Axis 3 | Z  |
|       |                              | Axis 4 | W  |
|       |                              |        |    |
|       | to select the new label to   | Axis 1 | Х  |
| Press | be assigned to the axis      | Axis 2 | Zo |
|       |                              | Axis 3 | Z  |
|       |                              | Axis 4 | W  |
|       |                              |        |    |
| Press | to confirm axis 2 and select | Axis 1 | Х  |
| 11033 | axis 3                       | Axis 2 | Zo |
|       |                              | Axis 3 | Z  |
|       |                              | Axis 4 | W  |

In this phase, it is possible to enable/disable the displaying of an axis, by using the ON/OFF key.

Example: disabling the W axis displaying.

| Press | ON<br>OFF ax | uring the selection of the W<br>kis | Axis 1<br>Axis 2 | X<br>Zo |
|-------|--------------|-------------------------------------|------------------|---------|
|       |              |                                     | Axis 3<br>Axis 4 | OFF     |
| Press | EXE          | to confirm the selection            | 123              | . 4 5   |

After having selected the labels, it is possible to choose a different font size for the positions displayed, according to the number of axes. Possible sizes are: SMALL / MEDIUM / LARGE (2 axes), SMALL / MEDIUM (3 axes) and SMALL (4 axes).

Example: 2-axis digital readout, MEDIUM font size.

| Press | ress Ż to select the desired font siz |                          | Axis 1<br>Axis 2 | X<br>Y |
|-------|---------------------------------------|--------------------------|------------------|--------|
|       |                                       |                          | Font size        | MEDIUM |
| Press | EXE                                   | to confirm the selection | 123              | . 4 5  |

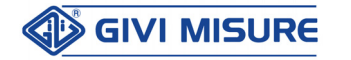

or press

**CLR** to quit the function

The configuration of the number of decimals displayed allows the alignment of the decimal point of all the axes, for an easier reading.

The **physical resolution** of the axes will not be modified. For instance, if an optical scale with resolution 0.5  $\mu$ m is connected, all the calculations will be executed with this resolution. However, it will be possible to select an axis displaying with only 3 decimals (1  $\mu$ m).

Axis 1 Х 98760 Press EXE Axis 2 Υ Axis 3 Ζ Axis 4 W Axis 1 to proceed with the Decimal 0.0000 Press LABEL Point configuration Axis 2 0.000 Axis 3 0.000 Axis 4 0.000 to select the desired number of Axis 1 0.000 Press decimals Axis 2 0.000 0.000 Axis 3 Axis 4 0.000 Axis 1 0.000 the display proceeds to EXE Press Axis 2 0.000 examine the next axis, e.g. Axis 3 0.000 Axis 4 0.000

Example: setting the axes with 3 decimals.

Proceed accordingly to confirm or modify the other axes settings. After the last confirmation with the EXE key, the displays will be enabled for counting.

### **INSTRUMENT CONFIGURATION INFO**

From the second menu of the digital readout function keys,

Press

to access the info page

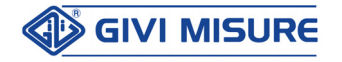

INFO

A summary page will be displayed, containing the various settings of the axes. For example:

- Axis identification label
- Linear / Angular setting
- Physical resolution
- Number of decimals displayed
- Incremental / Absolute counting
- Possible axis couplings entered
- Linear correction
- Radial / Diametral counting

Press

**CLR** to quit info

123.45

LANGUAGE SELECTION F 98762

This function can be used to select the language of the messages displayed by the instrument. For instance:

The instrument quits the function and returns to the positions displaying.

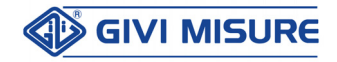

### CALCULATOR

The digital readout is equipped with a calculator, as shown in the figure below:

| Calcula | ator |     |     |     | 0 |
|---------|------|-----|-----|-----|---|
|         | SIN  | COS | TAN | ->  | С |
| М       | 7    | 8   | 9   | sar | % |
| MR      | 4    | 5   | 6   | *   | × |
| MS      | 1    | 2   | 3   | +   | - |
| M+      | 0    | •   | +/- | =   |   |

The calculating system is used as a traditional calculator (possible operations are: addition, subtraction, multiplication, division, percentage, square root, sine, cosine and tangent). In addition, the calculator is provided with three memory function keys MS, MR and M+ to temporarily store the result during calculations.

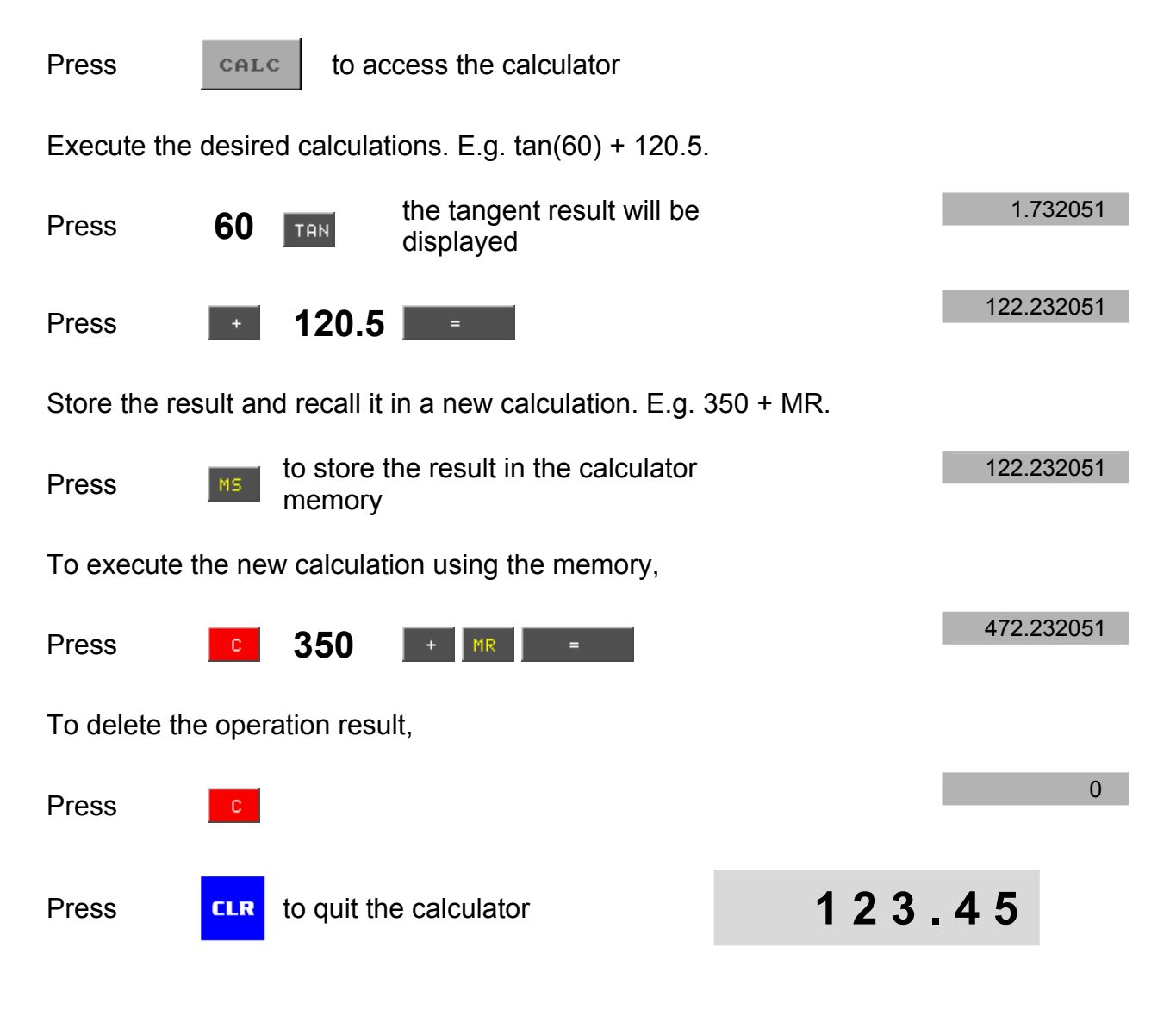

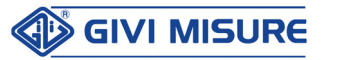

### STOPWATCH

The instrument is equipped with a machining counting system (hours : minutes : seconds), represented by a stopwatch, as shown in the figure below:

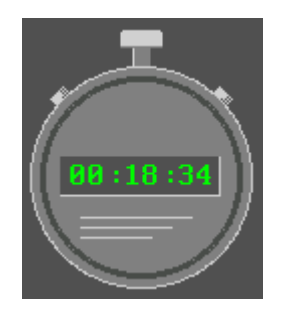

The maximum possible counting is 24 hours.

| Press      | CRONO         | to access the stopwatch            |                                |    |
|------------|---------------|------------------------------------|--------------------------------|----|
| Press      | START<br>STOP | to start or stop the counting      |                                |    |
| Press      | RESET         | to reset the counting              |                                |    |
| ൙ It is po | ssible to u   | se the RESET key only if countir   | g is not running.              |    |
| Press      | CLR to        | quit the stopwatch                 | 123.45                         |    |
| The store  | opwatch co    | ounting (hours : minutes) is alway | s displayed in the status area | э. |

### **RS-232 SERIAL OUTPUT**

The asynchronous serial interface is normally used to transfer data to a printer or to other devices having a SLAVE function.

The transmission parameters are fixed and they are the following ones:

- SPEED OF TRANSMISSION 9600 BAUD
- DATA LENGTH 8 BIT
- ONE STOP BIT
- NO PARITY BIT

The SLAVE needs to have the same parameters.

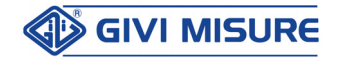

#### **USER MANUAL**

#### **DIGITAL READOUT VISION 900**

To activate the function,

| Press |  |
|-------|--|
|-------|--|

X and/or and/or

the keys of the activated axes light up.

Press

EXE and ti

and transmission occurs

Z

Data have the following format:

| = DI | GITAL      | READOUT =  |
|------|------------|------------|
| AXIS | X :        | 57.0865    |
| AXIS | Y :        | 10.8480    |
| AXIS | <b>Z</b> : | - 7 . 0985 |
| UNIT | :          | INCH       |

W

and/or

Instead of printing the label, it is possible to request the readout to send the positions displayed. The request has to be made in ASCII mode on the serial line as follows:

#### "Q" + CR + LF

Answers (e.g. X= 57.0865, Y= 10.8480, Z= -7.0985) have the following format (11 data characters + 2 control characters):

57.0865" + CR + LF
10.8480" + CR + LF
-7.0985" + CR + LF

where CR = CARRIAGE RETURN (0Dh) LF = LINE FEED (0Ah)

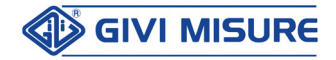

### **ADDITIONAL INFORMATION**

### **TECHNICAL CHARACTERISTICS**

| Model                       | VISION 922INGENERIC2 DISPLAYED AXESVISION 933INGENERIC3 DISPLAYED AXESVISION 933TOLATHE3 DISPLAYED AXESVISION 933FRMILLING3 DISPLAYED AXESVISION 944FVVERTICAL MILLING4 DISPLAYED AXESVISION 944FTTRANSV. MILLING4 DISPLAYED AXESVISION 944ALBORING4 DISPLAYED AXESVISION 944INGENERIC4 DISPLAYED AXES(°)Four input axes are always available.4 DISPLAYED AXES |  |  |
|-----------------------------|----------------------------------------------------------------------------------------------------|--|--|
| Display                     | 5.7" TFT LCD COLOR                                                                                                    |  |  |
| Encoder input signals       | 5 Vdc $$ two square waves with phase displacement of 90° $\pm$ 5° + synchronized index $$ TTL                                                                                                    |  |  |
| Maximum input frequency     | 300 kHz <sub>MAX</sub>                                                                                                    |  |  |
| Power supply                | 230 Vac ± 10% - 50/60 Hz<br>110 Vac ± 10% - 60 Hz<br>24 Vac ± 10% - 50/60 Hz                                                                                                    |  |  |
| Current consumption         | 60 mA (230 Vac)<br>120 mA (110 Vac)<br>500 mA (24 Vac)                                                                                                    |  |  |
| Connectors                  | D-SUB 9p F (axes), D-SUB 9p M (RS-232, CAN Bus, Touch Probe), USB-B (USB)                                                                                                    |  |  |
| Memory                      | permanent for configuration and special functions                                                                                                    |  |  |
| Linear resolution           | 1000 - 500 - 200 - 100 - 50 - 20 - 10 - 5 - 2 - 1 - 0.5 - 0.2 - 0.1 µm                                                                                                    |  |  |
|                             | 0.05 - 0.02 - 0.01 - 0.005 - 0.002 - 0.001 - 0.0005 - 0.0002 - 0.0001 - 0.00005 - 0.00002 - 0.00001 - 0.000005 inch                                                                                                    |  |  |
| Angular resolution          | 1 - 0.5 - 0.2 - 0.1 - 0.05 - 0.02 - 0.01 - 0.005 - 0.002 - 0.001 °                                                                                                    |  |  |
| Protection class (EN 60529) | IP 40 IP 54 with plastic cover provided                                                                                                    |  |  |
| Operating temperature       | 0 °C ÷ 50 °C                                                                                                    |  |  |
| Storage temperature         | -20 °C ÷ 70 °C                                                                                                    |  |  |
| Weight                      | 1120 g                                                                                                    |  |  |
| Options                     | CAN Bus, Touch Probe                                                                                                    |  |  |

Without prior notice, the products may be subject to modifications that the Manufacturer reserves to introduce as deemed necessary for their improvement.

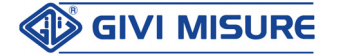

### WARRANTY TERMS

The digital readout **VISION GOO** is guaranteed against manufacturing faults for a period of twenty-four months from the date of purchase. Any repair must take place at the Manufacturer's premises and the Customer shall arrange the delivery of the product, at its own risk and expense.

The Manufacturer is released from any claim against damages due to the nonobservance of the mounting instructions which causes the annulment of the warranty terms.

The warranty does not provide for repairing and/or replacement of those parts that have been damaged by negligence or misuse, improper installation or maintenance, maintenance performed by unauthorized personnel, transport or any other circumstance that excludes a manufacturing fault of the product.

Similarly, the warranty does not apply if serial numbers or any data identifying the product are cancelled or altered in any way, and if product modifications are introduced without the written authorization of the Manufacturer.

The Manufacturer declines any responsibility for damages to people or properties deriving from the use of the product, including any loss of profit or any other direct, indirect or incidental loss.

Any dispute not settled informally shall be referred to the COURT OF MONZA (MB) – ITALY.

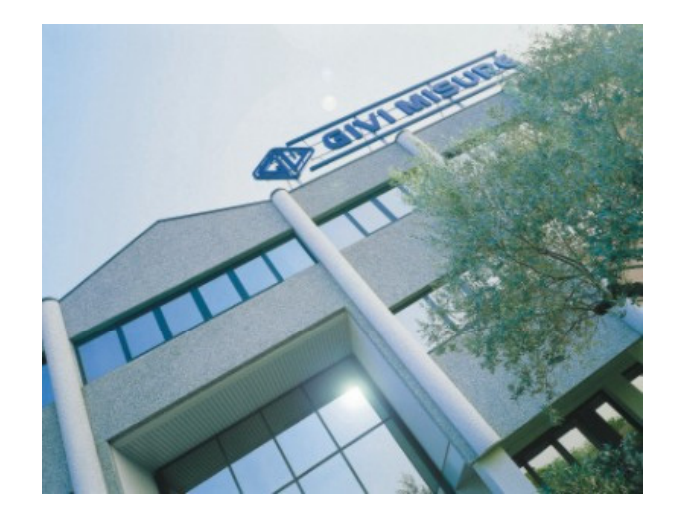

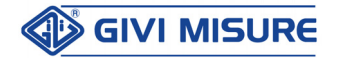

### NOTES

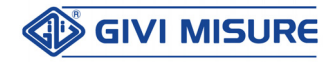

### NOTES

| <br> |
|------|
|      |
| <br> |
|      |
|      |
|      |
|      |
| <br> |
|      |
|      |
|      |
|      |
|      |
|      |
|      |
|      |
|      |
|      |
|      |
|      |
|      |
|      |
|      |
|      |
|      |
|      |
| <br> |
|      |
|      |
|      |
|      |
|      |
| <br> |
| <br> |
|      |
|      |

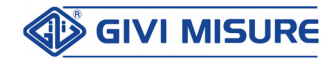

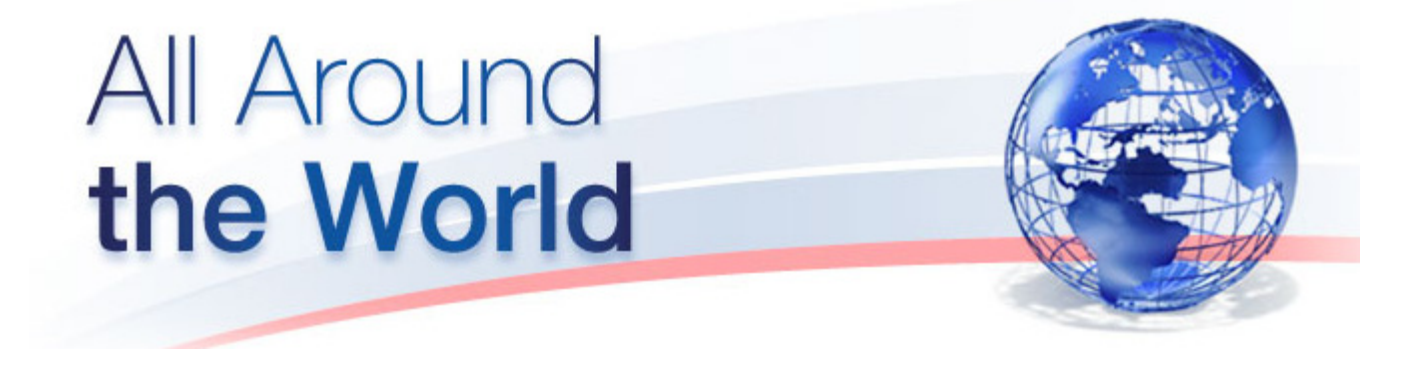

I NOSTRI PRODOTTI SONO VENDUTI ED ASSISTITI IN TUTTE LE NAZIONI INDUSTRIALIZZATE OUR PRODUCTS ARE SOLD AND HAVE AFTER-SALE SERVICE IN ANY INDUSTRIALIZED COUNTRY

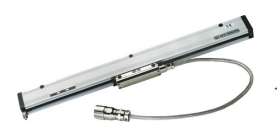

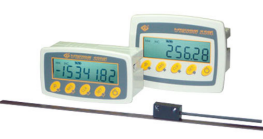

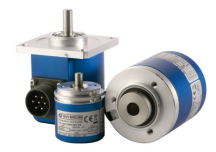

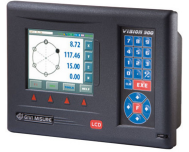

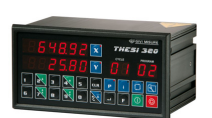

RIGHE OTTICHE OPTICAL SCALES

SISTEMI MAGNETICI ENC MAGNETIC SYSTEMS ROT

ENCODER ROTATIVI ROTARY ENCODERS

VISUALIZZATORI DIGITAL READOUTS

POSIZIONATORI POSITION CONTROLLERS

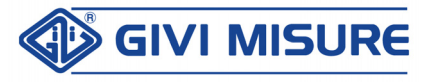

COMPANY WITH QUALITY MANAGEMENT SYSTEM CERTIFIED BY DNV = ISO 9001:2008 =

GIVI MISURE S.r.I.A SOCIO UNICOVia Assunta, 57 - 20834 Nova Milanese (MB) - ItalyC.F. e Iscrizione al Reg. Imprese di Monza e Brianza n° 04355540156 - Cap. Soc. € 51.480,00 I.V.Tel. +39 0362 366126 - Fax +39 0362 366876 - www.givimisure.it - sales@givimisure.it